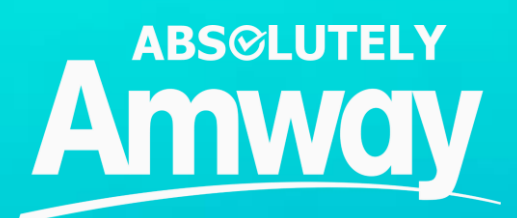

# Quick Guide Shopping- Order Management

# **Module Outline**

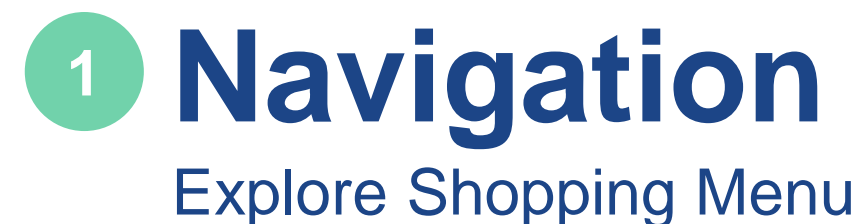

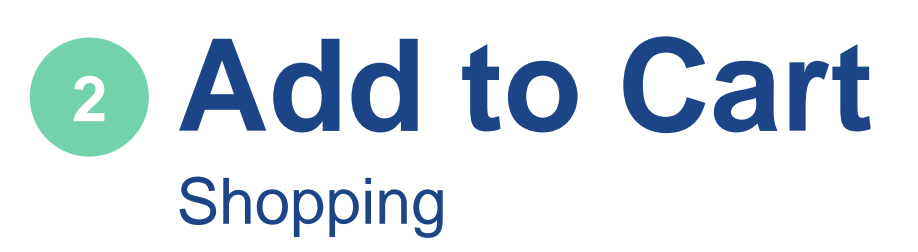

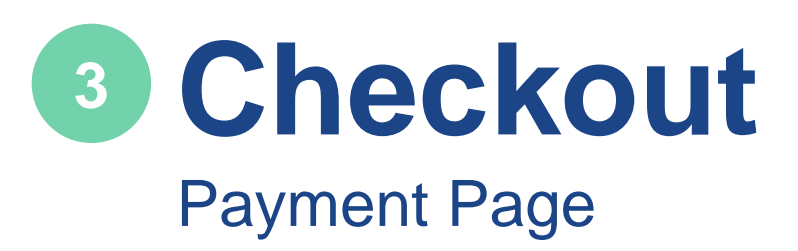

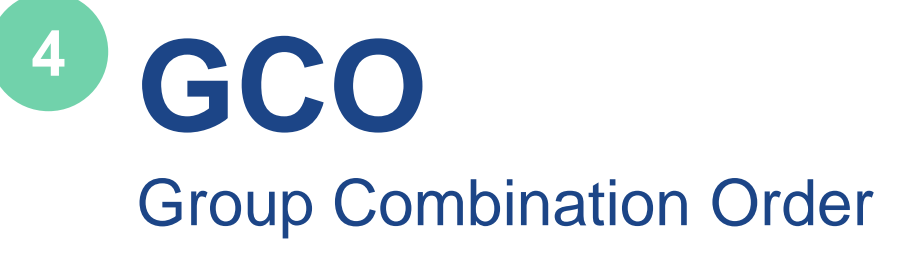

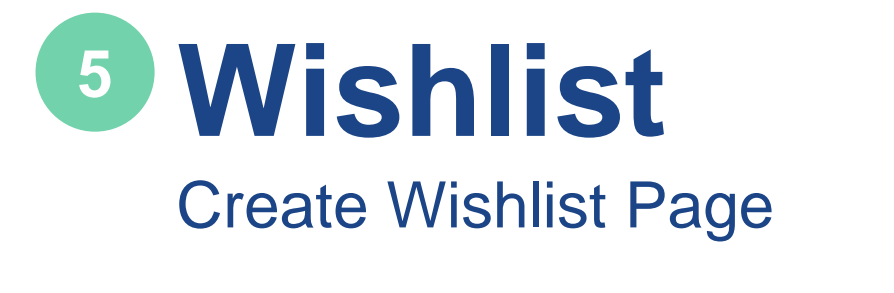

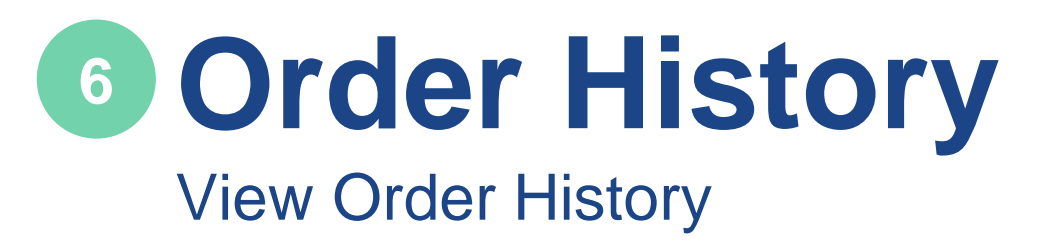

7 SOP Standing Order Program

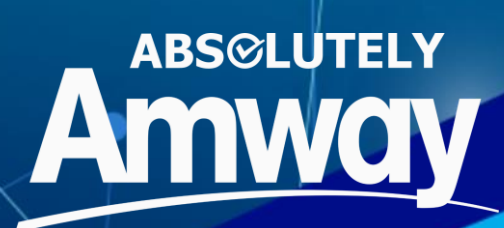

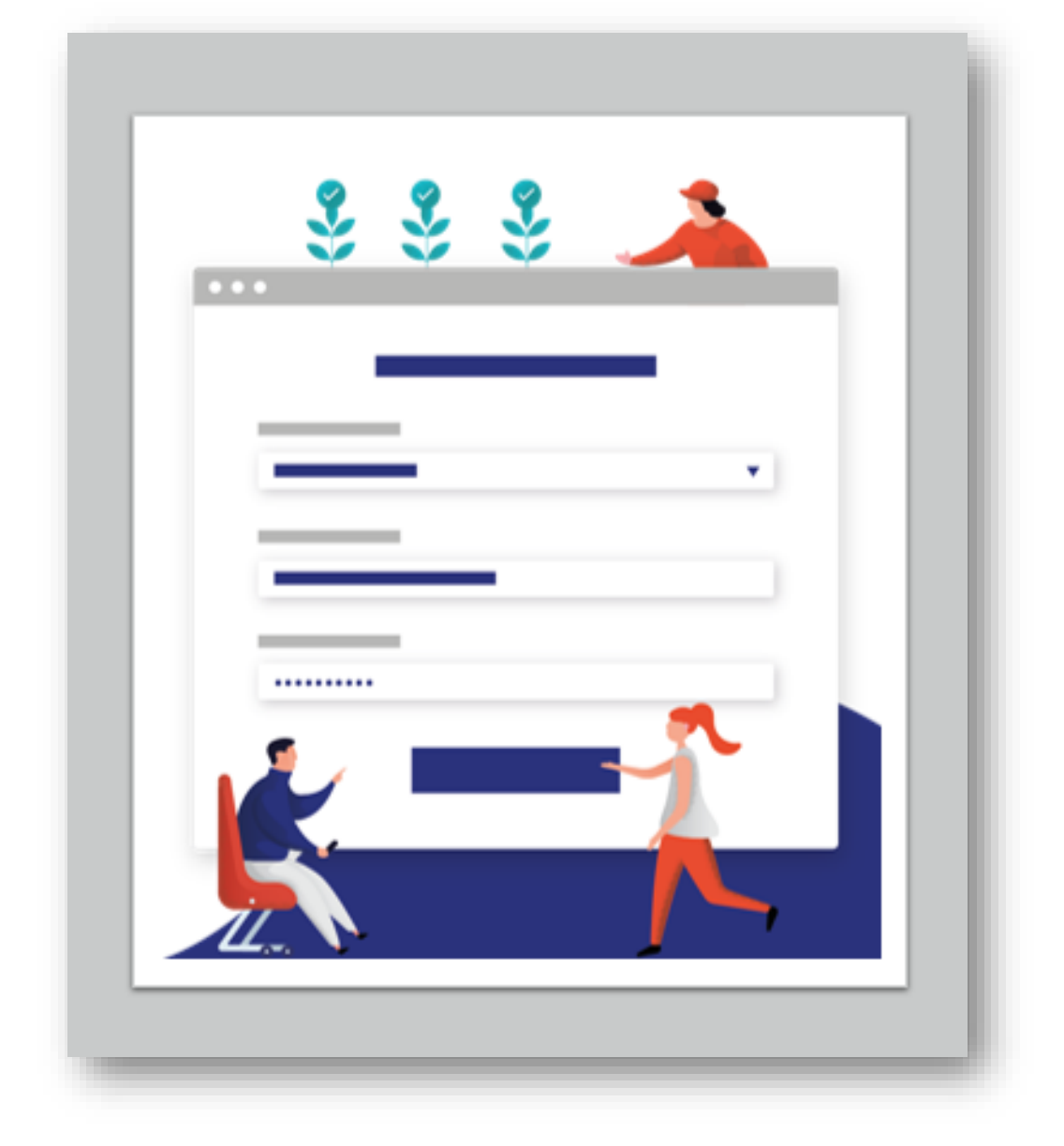

## NAVIGATION

## **DEFINITION OF TERMS**

| PLP | Product Listing Page   |
|-----|------------------------|
| PDP | Product Details Page   |
| MA  | Marketing Advisor      |
| GWP | Gifts with Purchase    |
| PWP | Products with Purchase |
|     |                        |

**Variant Product** Item with multiple size/color/style options available

Bundle Product Combination of products in a set

**Open Order** Locked cart awaiting payment

**Pending Order** Unpaid orders created due to either delay payment or no response from payment gateway

**Backorder** Advance order of a product to claim at a later date when the product becomes available

**Donation product** Promotional items as part of a fundraising campaign with zero PV/BV, and free delivery

Confirmed Order Paid order

## NAVIGATION

| ×       | Amway                         | ۹    | <b>₽</b> ₽ |
|---------|-------------------------------|------|------------|
| SHOP    |                               |      |            |
| è       | NUTRITION                     |      | +          |
| 4       | BEAUTY                        |      | +          |
| ā       | PERSONAL CARE                 |      | +          |
| <b></b> | HOME                          |      | +          |
| h       | AGRICULTURE                   |      | +          |
|         | OTHER PRODUCTS                |      | +          |
|         | WELL                          | NESS |            |
|         | ENUTRILITE<br>GREE<br>Enterne |      |            |

1

Clicking SHOP in the mega menu will show all the category and sub-category products. Shopping button is available for both Logged-In and Non-logged In users. Non-logged in users cannot proceed to **Add to Cart** 

## PLP

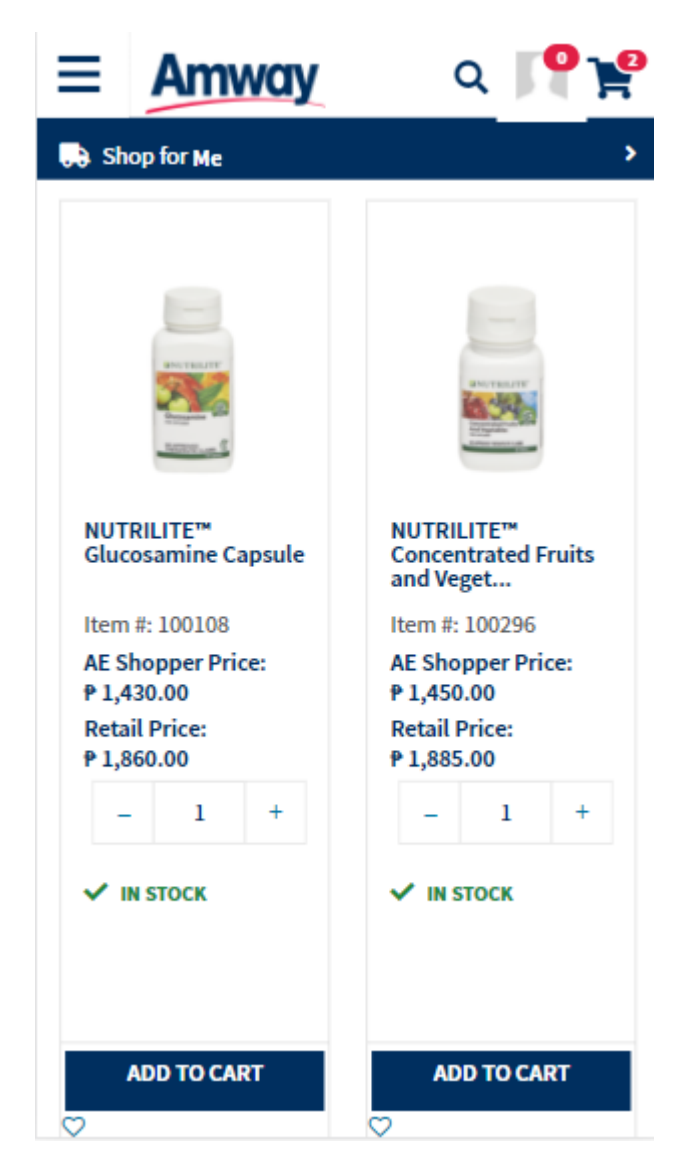

PLP or Product Listing Page displays information about a specific category with the following information:

Product Image Product Name AES Price Retail Price Quantity Stock Status Select Options Add to Cart button Add to Wishlist

## PLP ACCESS

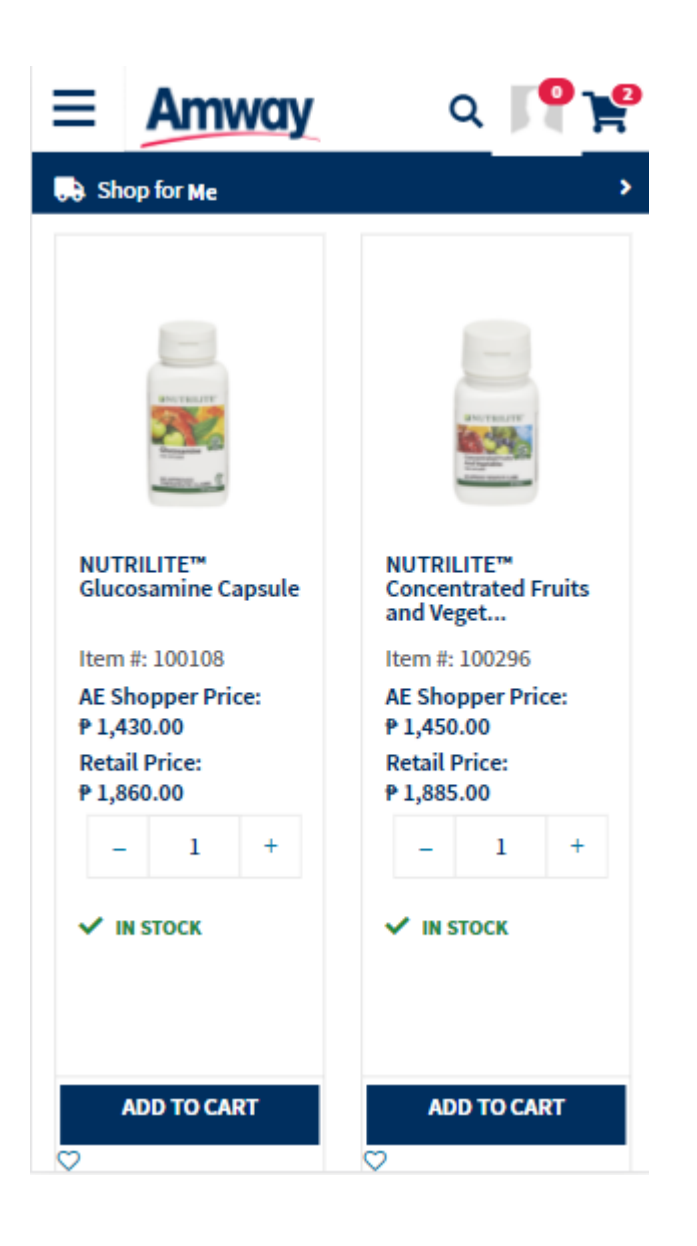

PLP can be accessed through: Autosuggestion Section Search bar in the Header

View default is Grid view, List view is also available.

## PLP SORTING

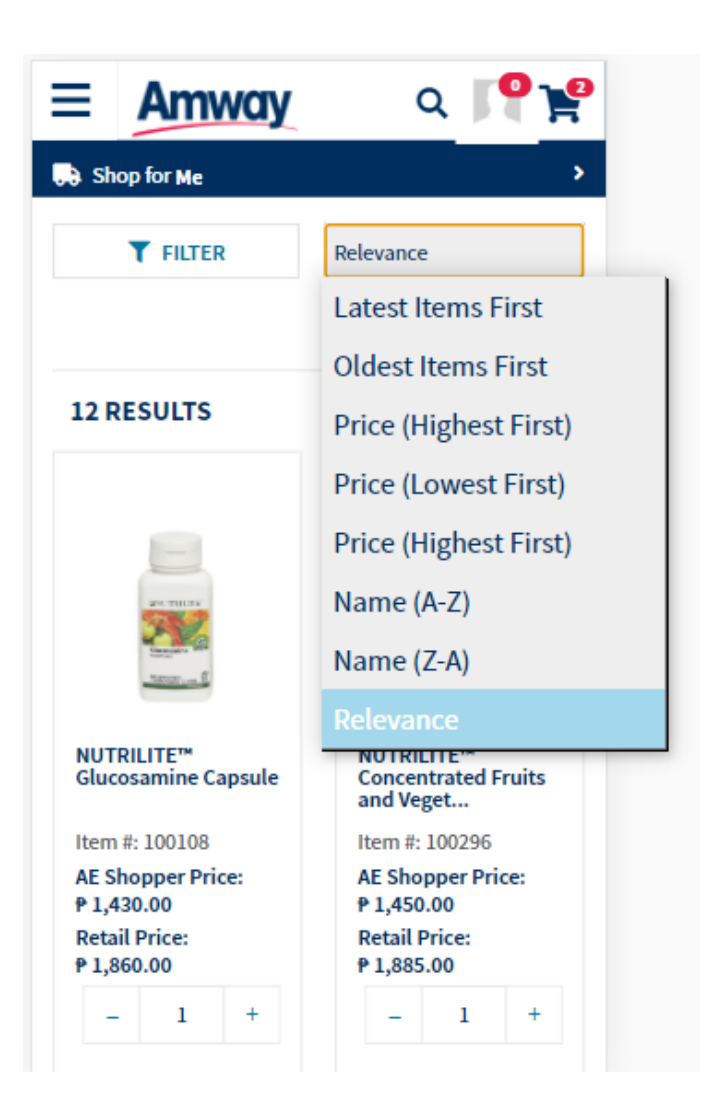

Sort the products in ascending or descending order and/or by any of these criteria:

Latest Items First Oldest Items First Price (Highest First) Price (Lowest First) Name (A-Z) Name (Z-A) Relevance

## **PLP VARIANTS**

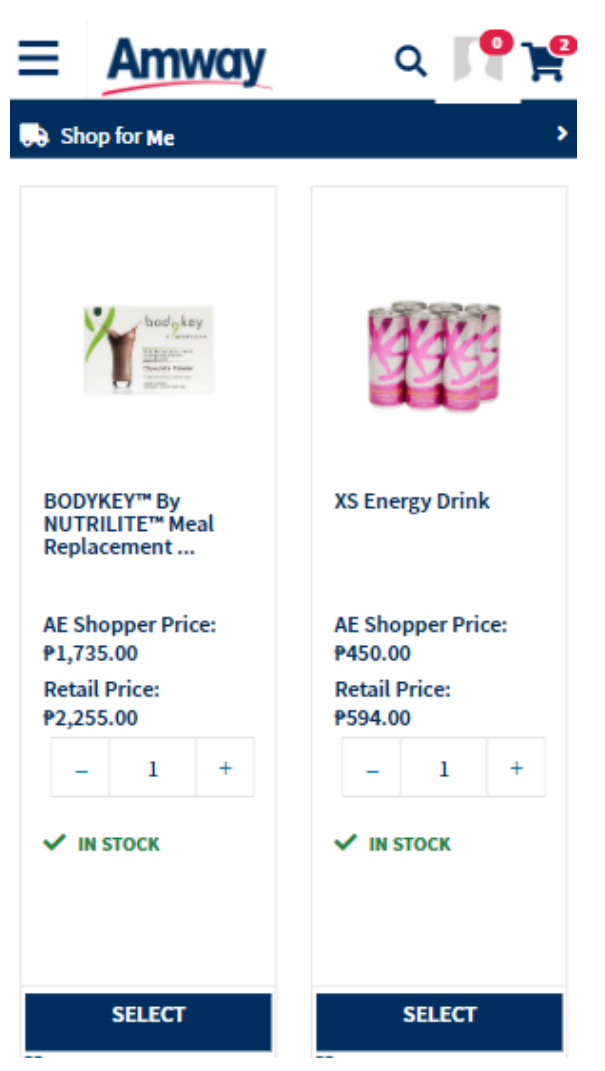

Products with variants will display the **SELECT OPTIONS** button instead of **ADD TO CART** prompting a pop-up to appear for you to select the variant that you want

A pop-up will appear for you to select the variant of your choice

ADD TO CART and SELECT OPTION button will be disabled if the product is not in stock

### PDP

| ≡              | Amw                      | ay          | ۹        | ₽ <sub>¥</sub> ₽ |
|----------------|--------------------------|-------------|----------|------------------|
| 📑 Sh           | op for Me                |             |          | •                |
| <              | ¥=                       | E.HI        |          | >                |
| <b>\$</b> \$\$ | 1 th th th 0(            | (0 Roviews) |          |                  |
| ₽:             | 1,735.                   | 00 AE Shopp | er Price |                  |
| Retai          | Retail Price: ₱ 2,255.00 |             |          |                  |
| Flave          | or                       |             |          |                  |
| Cho            | colate                   |             |          | ~                |
| Qty<br>-       | 1                        | +           |          |                  |
| <b>~</b> 1     | N STOCK                  |             |          |                  |
|                | ADC                      | ) TO CART   |          | 0                |

#### **Product Detail Page (PDP)**

is where you can find complete information (e.g. product details, FAQ, reviews) about a specific product.

Product Images Product Name Ratings AES Price Retail Price Quantity Stock Status Add to Cart Add to Wishlist Social Media Icons

### PDP

| ≣          | Amw                      | ay           | ۹ 🖡      | ₽ <sub>¥</sub> ₽ |
|------------|--------------------------|--------------|----------|------------------|
| 🕒 Sh       | op for Me                |              |          | •                |
| <          | <b>%</b> ≣               |              |          | >                |
| <b>û</b> û | ាជាជាជា ១(               | 0 Reviews)   |          |                  |
| ₽:         | 1,735.                   | 00 AE Shoppe | er Price |                  |
| Reta       | Retail Price: P 2,255.00 |              |          |                  |
| Flavor     |                          |              |          |                  |
| Cho        | colate                   |              |          | ~                |
| Qty<br>-   | 1<br>IN STOCK            | +            |          |                  |
|            |                          |              |          |                  |
|            | ADD                      | TO CART      |          | $\heartsuit$     |

You can access a product's PDP via PLP, product search, product recommendation and social network sharing post.

### PDP

| ≡          | Amway                | Q 🏴 🍟 |
|------------|----------------------|-------|
| , Sh       | op for Me            | >     |
| ₽ 9        | 975.00 AE Shopper    | Price |
| Reta       | il Price: ₱ 1,270.00 |       |
| Qty        |                      |       |
| -          | 1 +                  |       |
| ~          | IN STOCK             |       |
| f          | 9 🕲                  |       |
| <b>+</b> P | RODUCT DETAILS       |       |
| <b>+</b> P | RODUCT OVERVIEW      |       |
| + R        | ESOURCES             |       |
| <b>+</b> R | EVIEWS               |       |

Scrolling down the PDP page, you will be able to view :

Events & Promotion section(if any) Product Details

Resources

Reviews

Your Recently Viewed Items

## QUICKSHOP

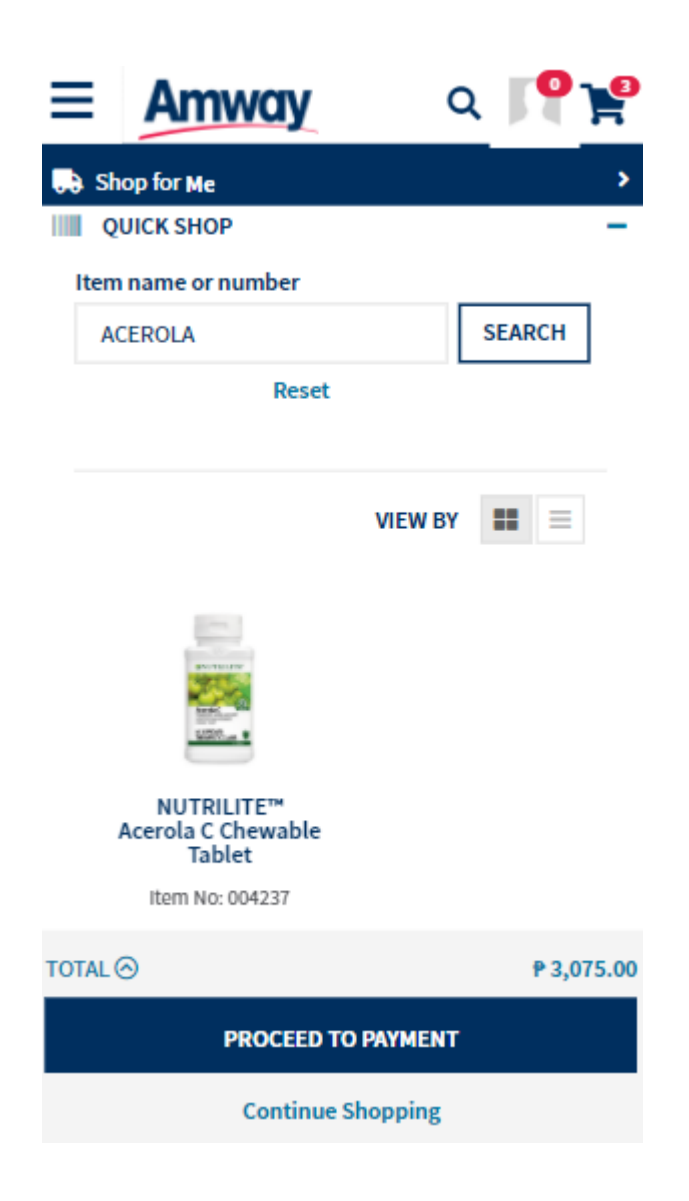

Clicking **Quick Shop** enables the user to enter query for searching the products

Each product is displayed with Product Image Product Name Item No. AES Price Stock Availability Quantity Add to Cart Select Options for Variant or Bundle Products

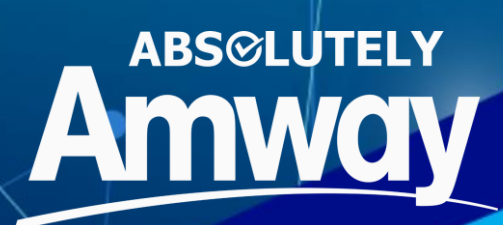

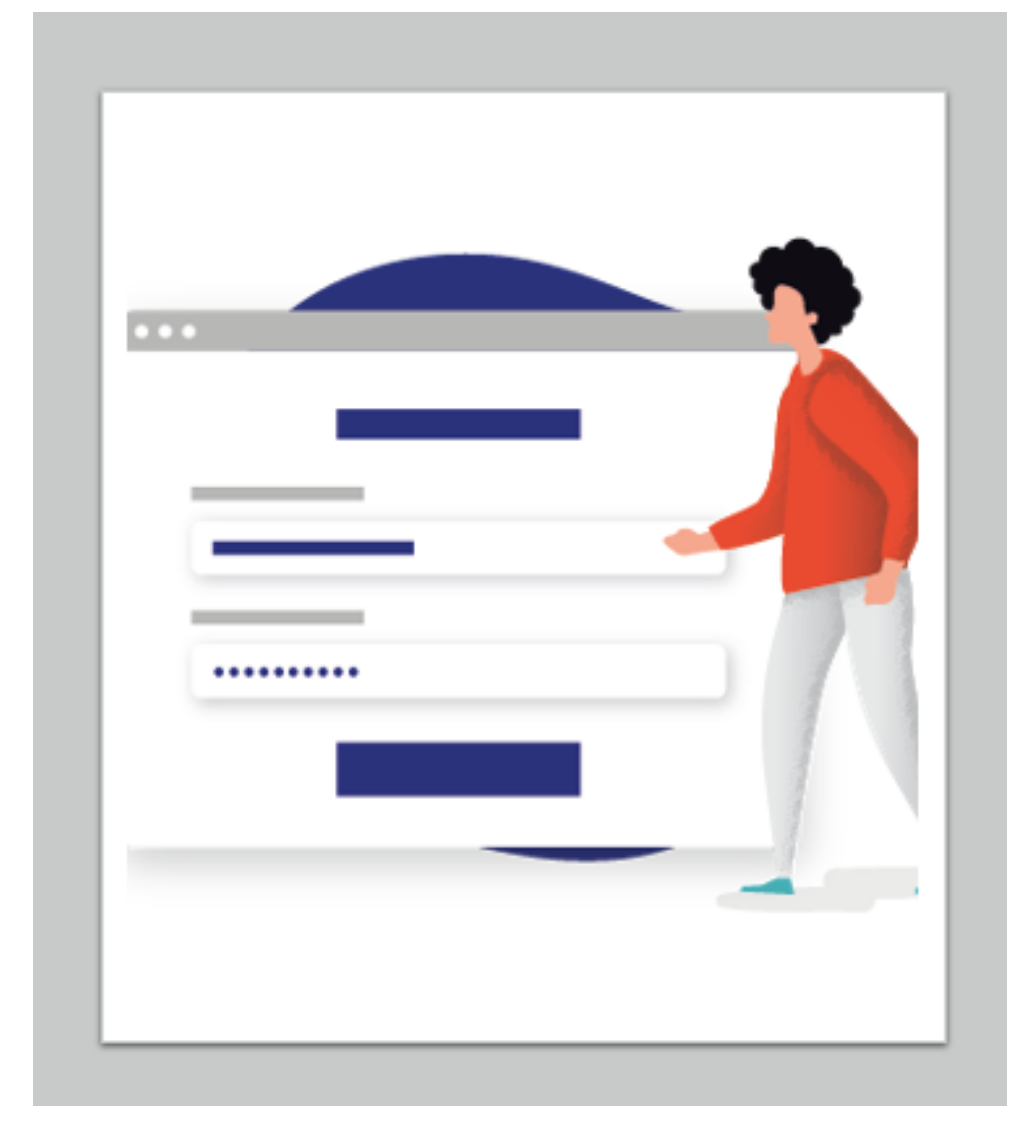

## **SHOPPING CART**

LOGIN

|                     | 1            |  |
|---------------------|--------------|--|
| <b>≡ Amway</b>      | Q 💄 🏆        |  |
| WELCOME TO A        | MWAY!        |  |
| LOG IN              | •            |  |
| Register with Amway |              |  |
| REGISTER HERE       |              |  |
| NUTRIL<br>WELLN     | ITE &<br>ESS |  |

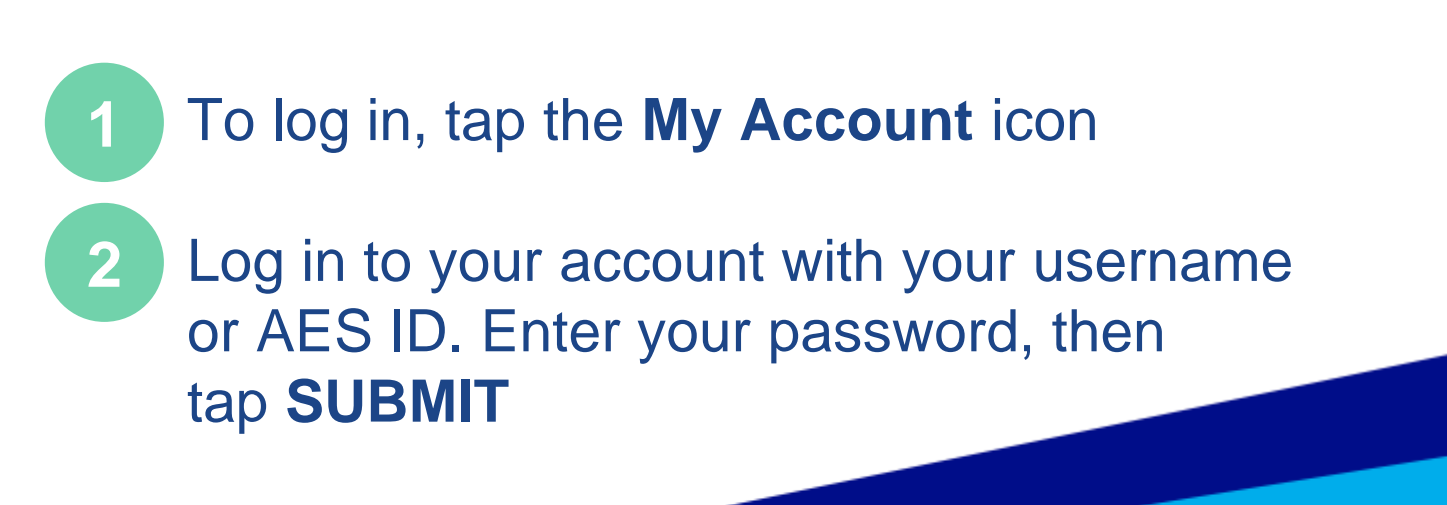

| ≡ Amway                                                                | ۹ 🃭 🍟                 |
|------------------------------------------------------------------------|-----------------------|
| There are 3 items in your cart                                         |                       |
| ESTIMATED TOTAL                                                        | <del>P</del> 3,075.00 |
| VIEW CART                                                              |                       |
| 🔜 SHIPPING SETTINGS                                                    |                       |
|                                                                        | 💽 Edit                |
| Delivery<br>jj<br>gjh, VICTORIA, Mindoro Oriental, - 52<br>Philippines | 205, +63-9876543210,  |
|                                                                        | +                     |
| TOTAL 🔿                                                                | ₽ 3,075.00            |
| PROCEED TO PAYN                                                        | IENT                  |
| Continue Shopp                                                         | ing                   |

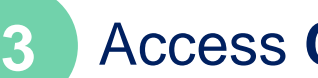

Access Cart via:

Mini-cart icon (top right)

View Cart button under the mini cart

View Cart button in Product Listing Page (PLP)

View Cart button in Product Detail Page (PDP)

**Quick Shop section** 

**Best Sellers section** 

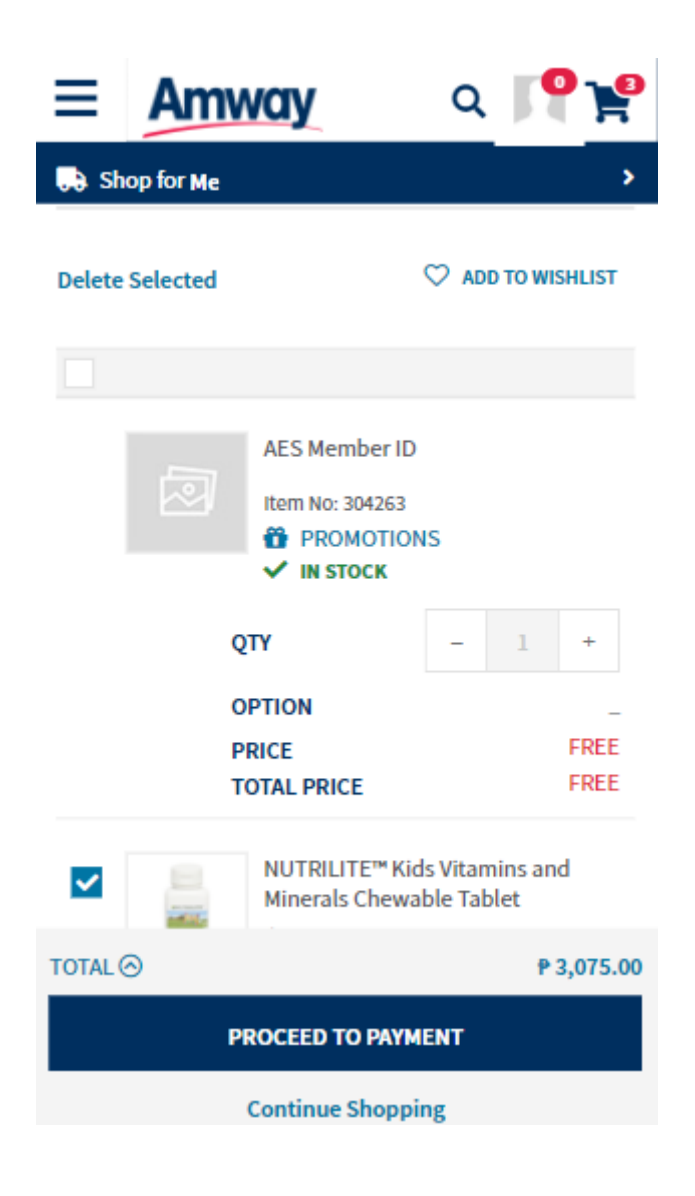

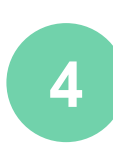

5

6

Clicking on **Delete** link will delete selected products from your shopping cart

Adjust the quantity of each product order by clicking - or +

Change the product variation (if applicable) by clicking the **CHANGE** link

| Amway                                                                |                                                                                         |                                |                      |  |
|----------------------------------------------------------------------|-----------------------------------------------------------------------------------------|--------------------------------|----------------------|--|
| SHOP ↓                                                               | BUSINESS                                                                                | ABOUT AMWAY                    | EDUCATION            |  |
| 🛱 ELIC                                                               | GIBLE PROMOTI                                                                           | ONS                            |                      |  |
| \rm Can't s                                                          | see your promotion                                                                      | ? Either NO STOCKS or N        | MAX LIMITED reached. |  |
| PURCHA:<br>PWP Dynan<br>You are elig<br>ALL DAY CO<br>2<br>Y IN STOC | SE WITH PURCH<br>nic bundle child vari<br>(ble for <u>2</u> item(s) on<br>ONFIDENT PACK | ASE<br>ent choice<br>discount. | ADD TO CART          |  |
| PURCHA:<br>PWP with P<br>You are elig                                | SELECT OPT<br>SE WITH PURCH<br>V/BV update<br>(ble for <u>2</u> .1tem(s) on             | IONS<br>IASE<br>discount.      |                      |  |
|                                                                      | NUTRILITE<br>Concentrated F<br>Price: P 1555.00<br>PV: 10.00 BV: 10<br>BACKORDER        | ruits and 0<br>000.00          | ADD TO CART          |  |

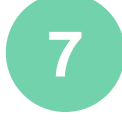

**Eligible Promotion** If there is an **Eligible Promotions**, this section will be expanded. Any products that are qualified for a promotion will have the promotion tag on the top left corner of that product

There are 2 categories under eligible promotions:

- Gift with Purchase (GWP) a gift is offered as a benefit when buy in requirement is met
- Purchase with Purchase (PWP) given an option to buy another product at a discounted price when qualification is met

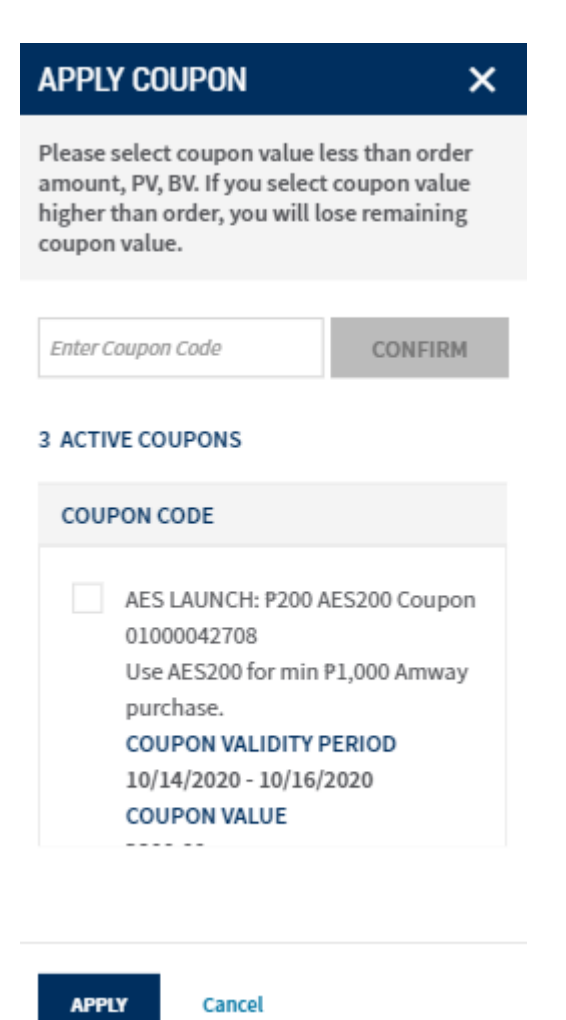

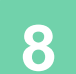

#### Coupon

Click Total to show available Coupons. Clicking on **APPLY COUPON** prompts you to select/apply coupons of your choice. An **Apply Coupon** pop up will appear

Tick coupon code in the box to confirm

A prompt message will appear if coupon was successfully applied

| ORDER SUMMARY                  | ×          |
|--------------------------------|------------|
| Total Items                    | 3          |
| Subtotal                       | ₽ 2,775.00 |
| Discounts                      | -P 200.00  |
| Delivery Fees                  | P 300.00   |
| TOTAL <b>()</b>                | ₱ 2,875.00 |
| Coupon(s)                      |            |
| AES LAUNCH: P200 AES200 COUPON | ×          |

9

After application of Coupon, in the **Order Summary,** you will see the coupons applied in the total discounts section.

Click on the **PROCEED TO CHECKOUT** button and be redirected to the checkout page

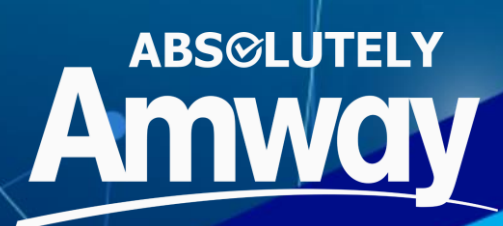

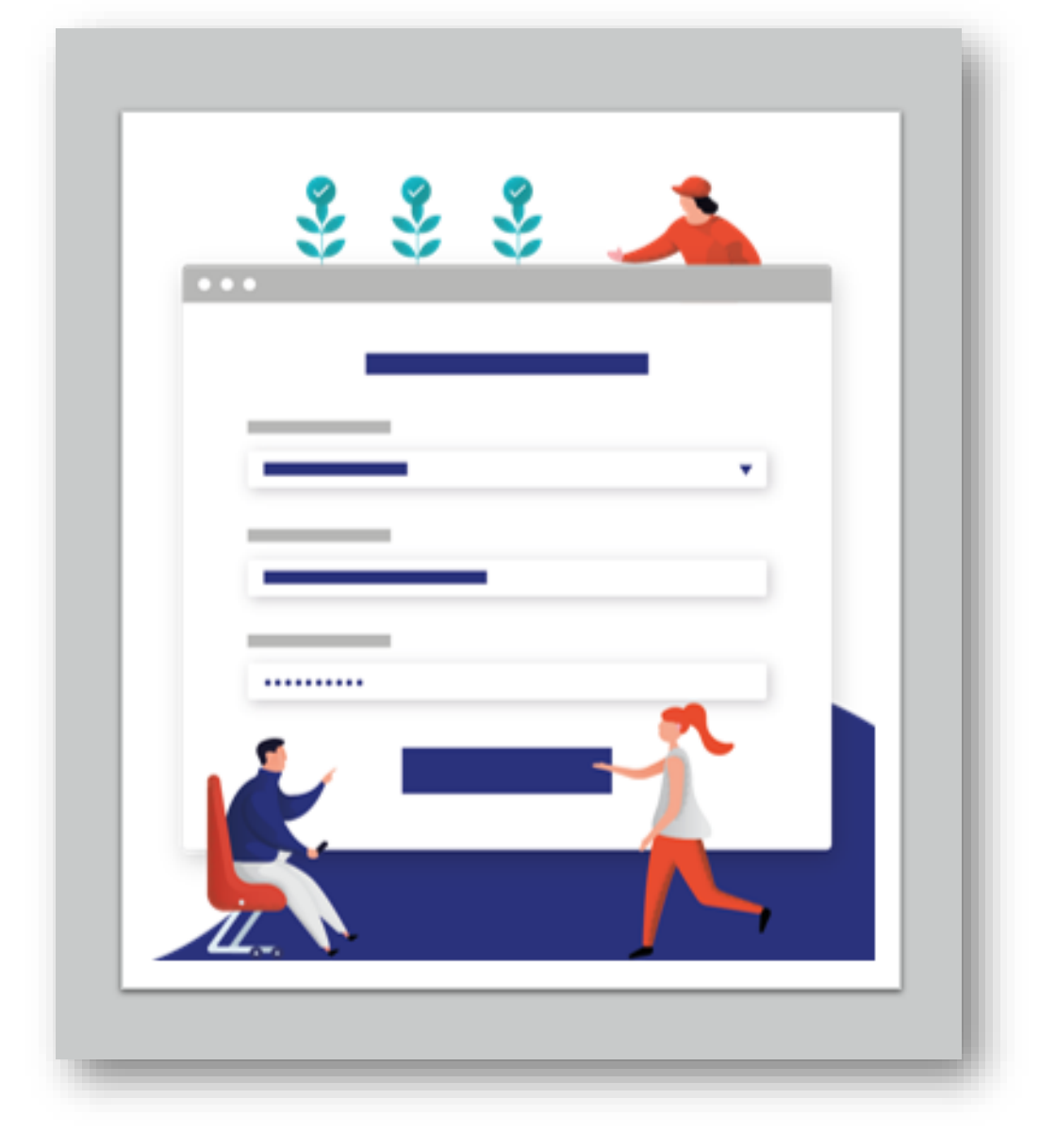

## CHECKOUT

### **DELIVERY METHOD**

| Ξ Amway ໑ 📭 📽                                                                    | E Amway α P 😤                                                                        |
|----------------------------------------------------------------------------------|--------------------------------------------------------------------------------------|
| Shop for Me                                                                      | Shop for Me                                                                          |
| SHOPPING CART (3)                                                                | SHIPPING SETTINGS                                                                    |
| Welcome to your shopping cart! You can manage and<br>complete your orders below. |                                                                                      |
| SHIPPING SETTINGS                                                                | Delivery     Pickup                                                                  |
| Close                                                                            | THE ORDER WILL BE COLLECTED AT                                                       |
| DELIVERY OPTIONS                                                                 | ADC DAVAO                                                                            |
| Delivery                                                                         | Ecoland Matina Unit A Lim Bldg, corner Quimpo<br>Boulevard & Tulip Drive,<br>DS 8000 |
| O Pickup                                                                         | Change                                                                               |

#### **2 Types of Delivery Methods:**

**Delivery** – Set as default method of delivery for online orders

**Pick Up-** Pickup Centers MAP Makati, Cebu, CDO & ADC Davao

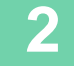

1

With one product in cart and Delivery Mode set to Delivery, clicking on the Cart icon opens a popup with the following details:

- Estimated Total Value
- Delivery Tracker: It shows whether your order is eligible for free Delivery and also displays the balance amount for the delivery fee to be zero
- View Cart button which redirects to Shopping Cart Page

\*Delivery tracker info is not available if **Pickup Mode** is selected

### DELIVERY

| ≡     | Amway                    | Q         | <b>P ¥</b> |
|-------|--------------------------|-----------|------------|
| , Sh  | op for Me                |           | >          |
| ● De  | livery                   |           |            |
| O Pie | ckup                     |           |            |
| THIS  | ORDER WILL SHIP TO       |           |            |
| Ad    | dress                    |           |            |
| RA    | CHEL GO                  |           |            |
| ZO    | ne 1                     |           |            |
| M     | DCAGAYAN DE ORO 9000, Ph | ilippines |            |
| 03    | -91/1059064              |           |            |
| Ed    | it                       |           |            |
| ⊖ Ch  | oose from Address Book   |           |            |
| 🔿 En  | ter New Address          |           |            |
|       |                          |           |            |
| • 1   | Promotions Applied       |           | ^          |
| TOTAL | 0                        |           | ₽ 2,575.00 |
|       | PROCEED TO PAYMENT       |           |            |

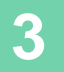

In the Delivery Options select **Delivery** to open

- Address
- Choose Another Address
- Enter New Address

Click on the **Edit Address** link to modify/edit the Address, choose other address from list of saved addresses or enter new address to save to address book

#### PICKUP

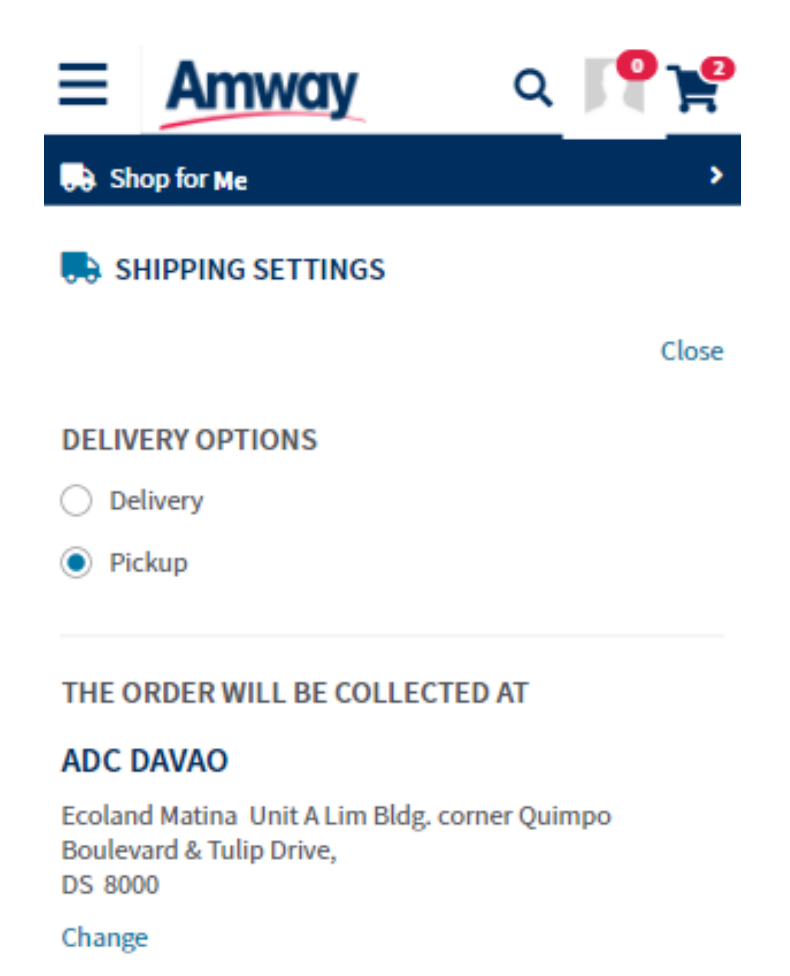

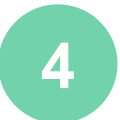

Selecting **Pickup** option will redirect user to different pickup locations- MAP Makati, Cdo, Cebu and ADC Davao

Click on **Select** button to choose a pickup point for the order

Address, Store hours schedule is shown in the options

### PICKUP

| Amway                                                                                                    | 💀 Shop for Me 🗸 🛛 <table-cell-rows> Pilar R. Vitto 🗸 🎽</table-cell-rows>                         |
|----------------------------------------------------------------------------------------------------|--------------------------------------------------------------------------------------------------|
| SHOP - BUSINESS ABOUT AMWAY EDUCATION                                                                        | SEARCH Q                                                                                         |
| THE ORDER WILL BE COLLECTED AT                                                                               |                                                                                                  |
| МАР МАКАТІ                                                                                                   | MAP CDO                                                                                          |
| San Lorenzo VIllage G/F, 2/F & 5/F Kentek Building 828, Antonio SELECT<br>Amaiz Ave.,<br>MN 1223<br>Timing : | Gaerian corner Tiano Bros. Street G/F CAP Building, SELECT Timing: Day Opening time Closing Time |
| Day Opening time Closing Time                                                                                | Sun 11:00 AM 8:00 PM                                                                             |
| Sun 10:00 AM 10:00 PM                                                                                        | Mon 11:00 AM 8:00 PM                                                                             |
| Mon 10:00 AM 10:00 PM                                                                                        | Tue 11:00 AM 8:00 PM                                                                             |
| Tue 10:00 AM 10:00 PM                                                                                        | Wed 11:00 AM 8:00 PM                                                                             |
| Wed 10:00 AM 10:00 PM                                                                                        | Thu 11:00 AM 8:00 PM                                                                             |
| Thu 10:00 AM 10:00 PM                                                                                        | Fri 11:00 AM 8:00 PM                                                                             |
| Fri 10:00 AM 10:00 PM                                                                                        | Sat 11:00 AM 8:00 PM                                                                             |
|                                                                                                    |                                                                                                  |
| MAP CEBU                                                                                                    | ADC DAVAO                                                                                        |
| Mango Avenue G/F LUYM Building 2 Mango Square, SELECT<br>CB 6000<br>Timing :                                 | Ecoland Matina Unit A Lim Building corner Quimpo Boulevard & SELECT<br>Tulip Drive,<br>DS 8000   |
| Day Opening time Closing Time                                                                                | Timing :                                                                                         |
| Sun 11:00 AM 8:00 PM                                                                                         | Day Opening time Closing Time                                                                    |
| Mon 11:00 AM 8:00 PM                                                                                         | MON 10:00 AM 7:00 PM                                                                             |
| Tue 11:00 AM 8:00 PM                                                                                         | TUE 10:00 AM 7:00 PM                                                                             |
| Wed 11:00 AM 8:00 PM                                                                                         | Wed 10:00 AM 7:00 PM                                                                             |
| Thu 11:00 AM 8:00 PM                                                                                         | THU 10:00 AM 7:00 PM                                                                             |
| Fri 11:00 AM 8:00 PM                                                                                         | FT 10:00 AM 7:00 PM                                                                              |
| Sat 11:00 AM 8:00 PM                                                                                         | Sat 10:00 AM 7:00 PM                                                                             |

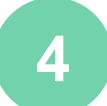

Selecting **Pickup** option will redirect user to different pickup locations- MAP Makati, Cdo, Cebu and ADC Davao

Click on **Select** button to choose a pickup point for the order

Address, Store hours schedule is shown in the options

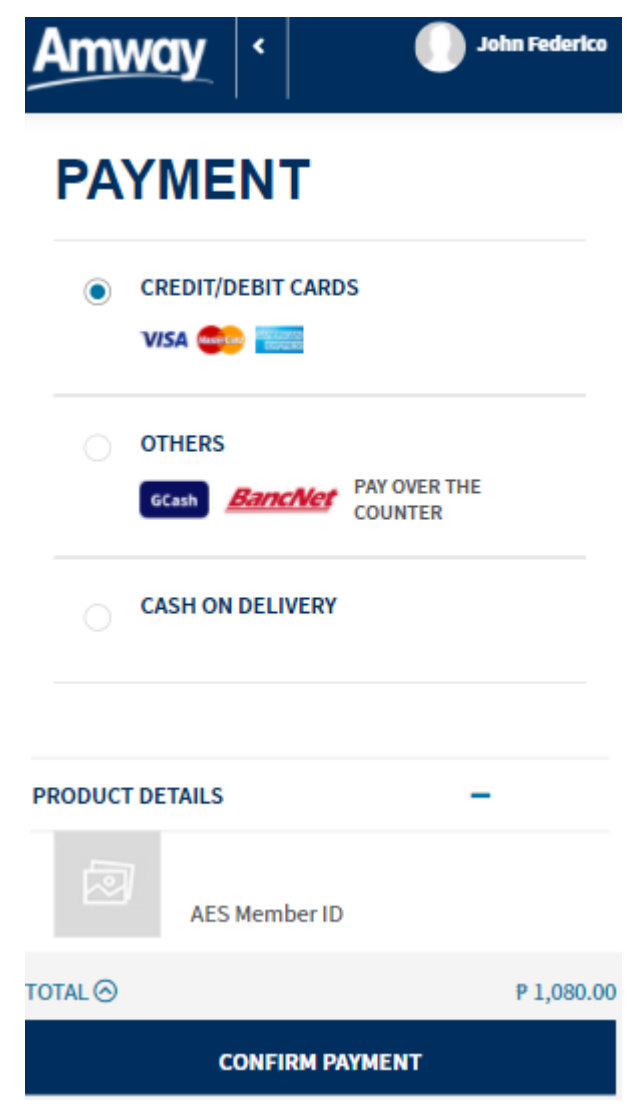

5 Choose from the following Payment Options

Credit/Debit Cards Others Gcash Bancnet Over The Counter Cash on Delivery

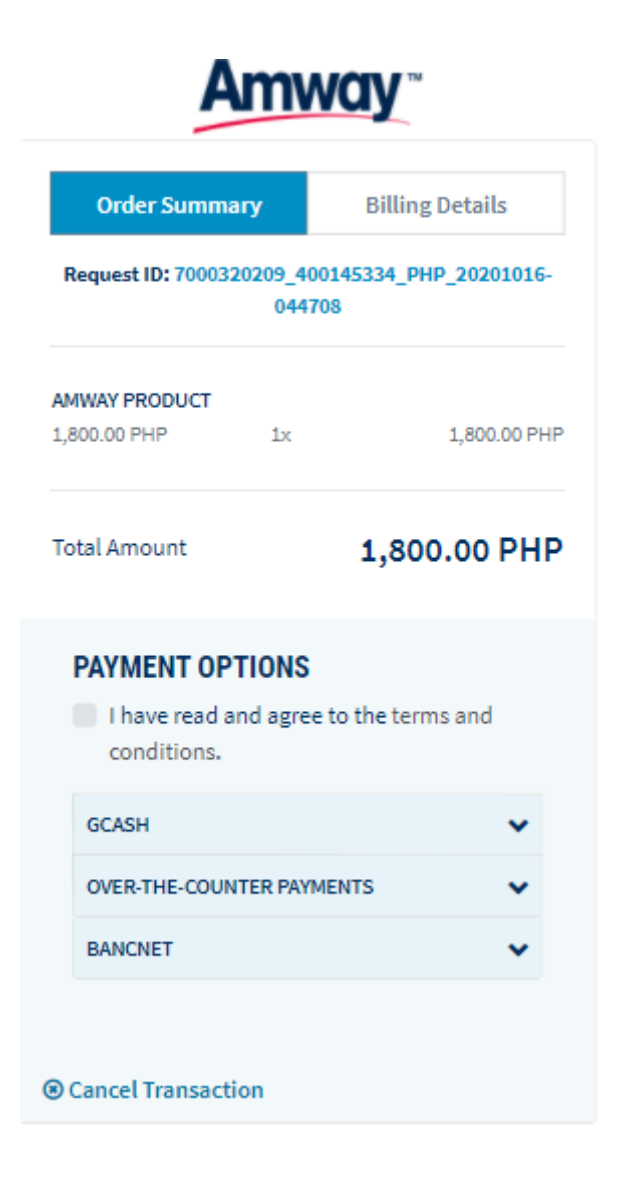

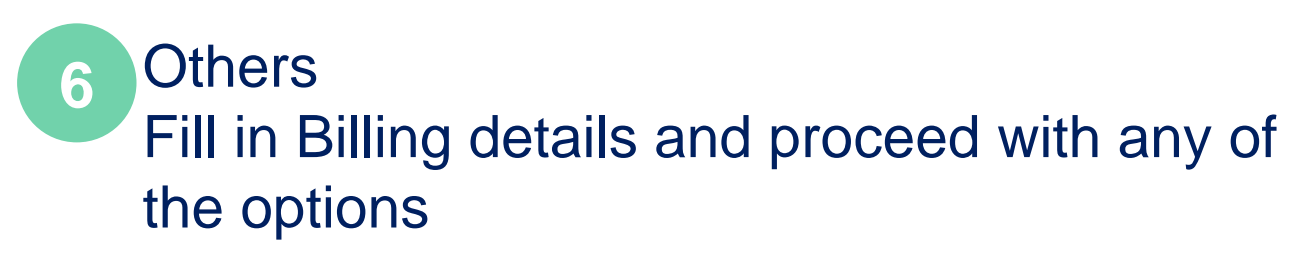

Gcash Bancnet Over The Counter

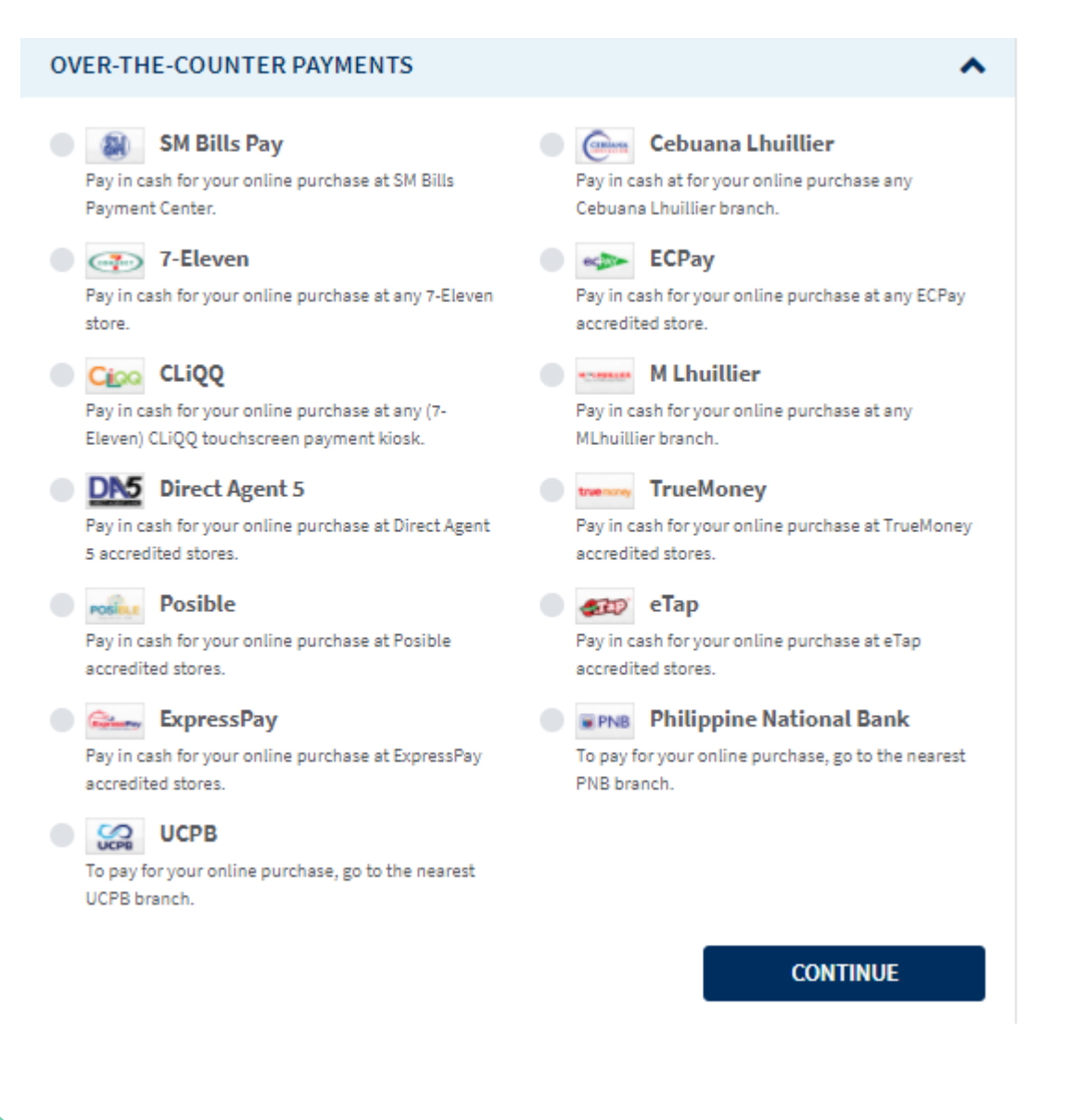

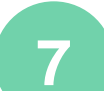

#### Over The Counter Options Proceed by choosing any over the counter option, then click Continue

| BANK NAME                |
|--------------------------|
| Asia United Bank         |
| BPI Direct Banko         |
| CTBC Bank                |
| Citystate Savings Bank   |
| DBP                      |
| Enterprise Bank          |
| Entrepreneur Bank        |
| Luzon Development Bank   |
| MASS SPECC               |
| Malayan Bank             |
| Overseas Filipino Bank   |
| PBCom                    |
| Philippine Business Bank |
| Philippine Veterans Bank |
| Philtrust Bank           |
| Sterling Bank of Asia    |
| Sun Savings Bank         |
| Wealth Bank              |

8

Choose from the following list of BANCNET options

### **DELIVERY FEES**

| h       |                                                                                    | Q                                                  |
|---------|------------------------------------------------------------------------------------|----------------------------------------------------|
|         |                                                                                    |                                                    |
|         |                                                                                    |                                                    |
| ISHLIST |                                                                                    |                                                    |
|         | ORDER SUMMARY                                                                      |                                                    |
|         | Total Items                                                                        | 1                                                  |
|         | Subtotal                                                                           | ₱ 320.00                                           |
|         | Discounts                                                                          | <b>-₱</b> 10.00                                    |
|         | Delivery Fees                                                                      | ₱ 100.00                                           |
| opping  |                                                                                    | <del>8</del> 410 00                                |
| ophing  | O GRAND TOTAL                                                                      | P 410.00                                           |
|         | TOTAL PV                                                                           | 6.38                                               |
|         | TOTAL BV                                                                           | 320.00                                             |
|         | APPLY COUPON                                                                       |                                                    |
|         | cart discount on 10 PHP                                                            | and above                                          |
|         | Exact discounts, promoti<br>charges, taxes, and other<br>calculated after submitti | ions, delivery<br>r fees will be<br>ng this order. |
|         |                                                                                    |                                                    |

9

The Delivery Fees for each order is applied when the Delivery Mode is selected. This fee is calculated based on the following conditions:

- If within ZOOM area, then a Delivery Fee of PHP-100 will be applied for orders having value less than PHP-1000. For order value above Php1000, no Delivery Fee will be applied.
- For outside ZOOM area, the threshold value is PHP-5000, i.e. for orders below this value, a Delivery Fee of PHP-300 will be applied.
   For orders above this threshold, no Delivery Fee will be applied.

## **COLLECTION FEE**

|     |                        | 0                          |                |
|-----|------------------------|----------------------------|----------------|
|     |                        |                            |                |
|     | ORDER SUMMARY          |                            |                |
|     | Total Items            | 200                        |                |
|     | Subtotal               | P 259,625.00               |                |
|     | Discounts              | -P 10.00                   |                |
|     | Delivery Fees          | P 0.00                     |                |
|     | Collection Fees        | P 0.00                     | $(\mathbf{I})$ |
|     | GRAND TOTAL            | ₱ 259,615.00               |                |
|     | TOTAL PV               | 4558.00                    |                |
|     | TOTAL BV               | 209400.00                  |                |
|     | AR                     | -P 84246.39                |                |
|     | OUTSTANDING<br>BALANCE | ₱ 175368.61                |                |
|     | CONFIRM                | PAYMENT                    |                |
|     | cart discount on 10 P  | 'HP and above              |                |
| то  | TAL PRICE              | TOTAL PV/BV                |                |
| P 1 | 92,089.00              | PV 3357.00<br>BV 154900.00 |                |

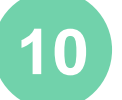

#### **Collection Fees**

This info is displayed only when Cash on Delivery Method is selected for Order Payment.

#### **PAYMENT VIA EXISTING CARD**

| Amway                               |                 | 4:38 min                             | ns<br>mar                                      |
|-------------------------------------|-----------------|--------------------------------------|------------------------------------------------|
| HOW WOULD YOU LIKE TO MAKE PAYMENT? |                 | P 1,080.00 PHP<br>Net Payable Amount | -                                              |
| Dissues a cast                      |                 | * +ADD NEW CARD                      |                                                |
| Amway                               |                 | •                                    | 4:23 mins<br>time Left to Company your Payment |
| HOW WOULD YOU                       | J LIKE TO MAKI  | E PAYMENT?                           | P 1,080.00 PHP<br>Net Payable Amount           |
| 📰 🌒 VISA                            | Choses a care   | FERMANDEZ, OLIVIA P.                 | +ADD NEW CARD                                  |
|                                     | Card Number     | 512345*****9008                      | • <u>E</u>                                     |
|                                     | Expression Date | 05 2001                              | ew cw Wat to the?                              |
|                                     | F               | MAKE PAVMENT                         | CANCEL                                         |

8 Select the payment option of Credit/Debit cards.

Click on **Confirm Payment**, this will redirect the user to the payment gateway page.

Click on Choose a Card

Choose any existing card from the list.

Enter the CVV of the Card

Click on Make Payment

#### **PAYMENT VIA NEW CARD**

| Amway     |                            | 4:47 mins<br>Tene Letto Complete your Payment                                                                                                    |                                                                                 |
|-----------|----------------------------|----------------------------------------------------------------------------------------------------|---------------------------------------------------------------------------------|
|           | LIKE TO MAKE PAYMENT?      | 1,080.00 PHP Net Payable Amount                                                                                                    |                                                                                 |
| ni 🍋 VISA | Choose a card MANE PRYMENT | ADD NEW CARD                                                                                                    |                                                                                 |
|           |                            | HOW WOULD YOU LIKE TO MAKE PAYMENT?                                                                                                    | 3:22 mins<br>The Left to Congress your Payment<br>P 1,080.00 PHP<br>P 10000 PHP |
|           |                            | VISA         Obserse is same         Obserse is case!           B         Core Namese         1236 17000 4000 62000           Kegerisen dass         12         2024 | • +ADD NEW CARD                                                                 |
|           |                            |                                                                                                    | <b>0</b>                                                                        |

Click on Add New Card

Enter card details

9

Click on Make Payment and proceed

### **PAYMENT VIA BANCNET**

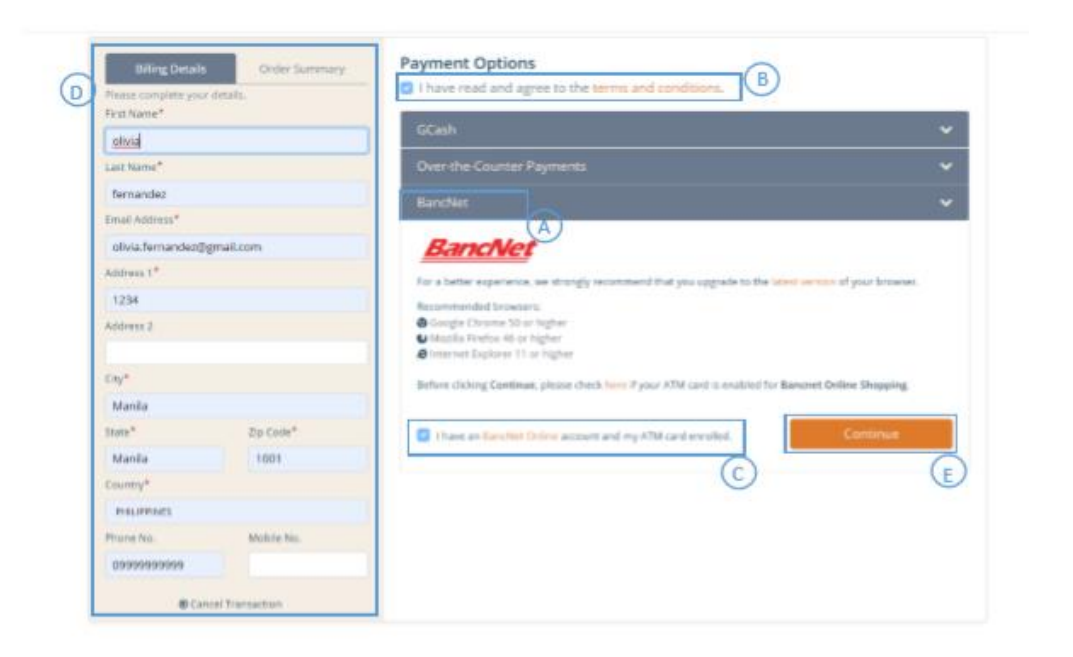

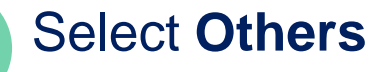

10

Click on **Confirm Payment**. User will be redirected to the Payment gateway

Select **Bancnet** from the 3 options, tick the **Terms** and conditions and I have Bancnet online account and atm card enrolled

Fill the required details if not already filled to **Continue** 

Choose the bank by clicking on the drop-down button.

Enter the ATM Card Number, then Submit

Enter the **email id**, Click on send **OTP** 

Enter the OTP, Click on Submit, then OK

### **PAYMENT VIA GCASH**

| Billing Details Order Summary Please complete your details. First Name* | Payment Options     A     Inave read and agree to the terms and conditions. |           |
|-------------------------------------------------------------------------|-----------------------------------------------------------------------------|-----------|
| olivia                                                                  | GCash                                                                       |           |
| Last Name*                                                              | Fotor your 11-digit Giolae mobile number                                    |           |
| fernandez                                                               |                                                                             | Dav. Name |
| Email Address*                                                          | 09151234307 B                                                               | Pay Now   |
| olivia.fernandez@gmail.com                                              | One who Concerns Browners                                                   |           |
| Address 1*                                                              | Over-the-counter Payments                                                   |           |
| 1234                                                                    | BancNet                                                                     |           |
| Address 2                                                               |                                                                             |           |
|                                                                         |                                                                             |           |
| Сну*                                                                    |                                                                             |           |
| Manila                                                                  |                                                                             |           |
| State* Zip Code*                                                        |                                                                             |           |
| Manila 1001                                                             |                                                                             |           |
| Country*                                                                |                                                                             |           |
| PHILIPPINES                                                             |                                                                             |           |
| Phone No. Mobile No.                                                    |                                                                             |           |
| 09151234567                                                             |                                                                             |           |

#### Select Others

Click on **Confirm Payment**. User will be redirected to the Payment gateway

# Tick I have read and agree to the terms and conditions

Enter the Mobile Number

Enter the required details if not already filled.

Click on Pay Now, and Continue.

A transaction successful message will be received

#### **PAYMENT VIA OVER THE COUNTER**

BPI ONLINE 7-ELEVEN ECPAY PNB OTC M LHUILLIER DIRECT AGENT 5 SM BILLS PAYMENT CEBUANA LHUILLIER CLIQQ BDO OTC UCPB OTC 7-CONNECT: 2021-0290-2329 > Inbox x Paynamics Notification x

7-CONNECT <postmaster@notification.paynamics.net>

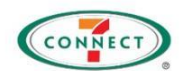

Payment Instructions

1. Please write down or print the following 7-CONNECT Reference number. You can pay in cash at any 7-Eleven store
 2. Take note of the following:
 e. Reference number: 2021-0290-2329
 e. Amount: 5.00
 3. Present the generated 7-CONNECT Reference number to the 7-Eleven cashier:
 4. For Biller name, use Pay Express

You have until 7/30/2020 3:29:47 PM to make the payment. This 7-CONNECT Reference will no longer be valid after that.

Merchant: Pay Express Merchant SE5943146973 Transaction Description:

#### 12 Click on Others

#### Click on Over-the-Counter Payments.

Choose any option to pay on the counter.

# Mark I have read and agree to the terms and conditions

#### Click on Continue

Upon creating this order, a mail will be sent with payment instructions via OTC channels

Upon payment, please make sure to pay the **exact amount** only.

Refer to payment instructions for the expiry of pending payment
### **PAYMENT VIA CASH ON DELIVERY**

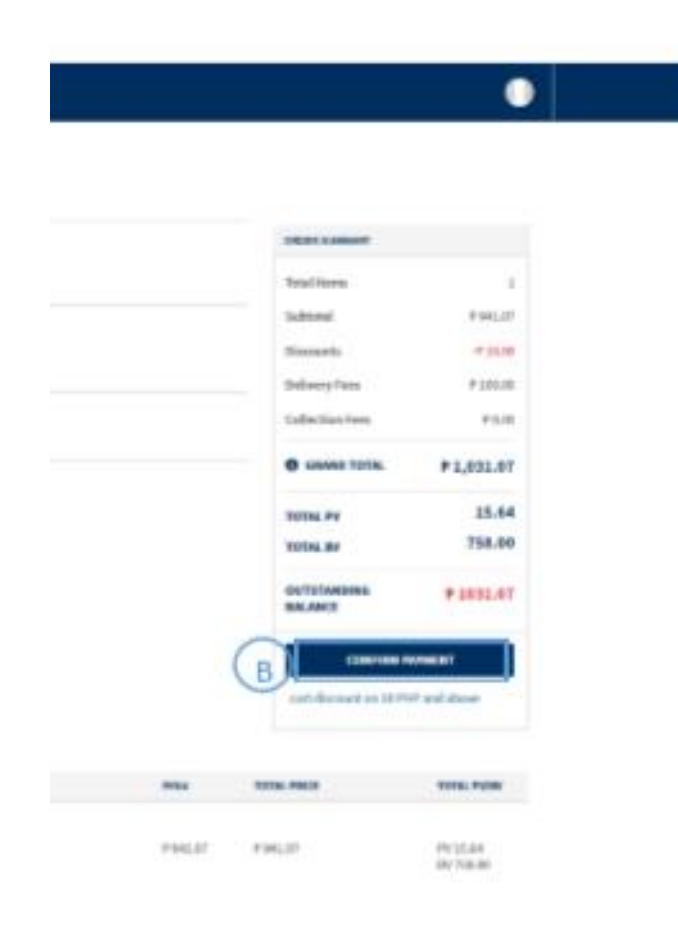

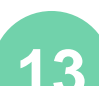

### Select Cash on Delivery payment method

#### Click on Confirm Payment

After the order is placed, a confirmation message is displayed **Thank you for your order** 

User's Order number

Payment Method with the amount paid through that payment method

### **PAYMENT CANCELLATION**

|                 | you really want to cancel the ment? A Yes No PAYMENT? | P                             |                     |                                  |  |
|-----------------|-------------------------------------------------------|-------------------------------|---------------------|----------------------------------|--|
| Choose a card   | Choose a card                                         | -                             |                     |                                  |  |
|                 |                                                       |                               | Amway               | 4 SHOK TO SHOPPING CHIEF         |  |
| Card Number     | Credit Card Number                                    | Payment Cancelled / Time-and. |                     |                                  |  |
| Expiration Date | Sant the card for bases are.                          | B                             | PAYME<br>MALARE ART | NT<br>NAME: POP INFALL<br>7 1981 |  |
|                 | MAKE PAYMENT                                          |                               | # 00000<br>West     | ICENT CARDS                      |  |
|                 |                                                       |                               |                     | Annalise Inc. (1997)             |  |

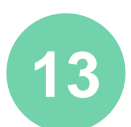

If user does not want to proceed with payment, click on cancel and then a Pop-up will display, click yes on same to confirm cancel

Clicking on yes, will redirect the user to payment page and will give an error message

### **PAYMENT FAILURE**

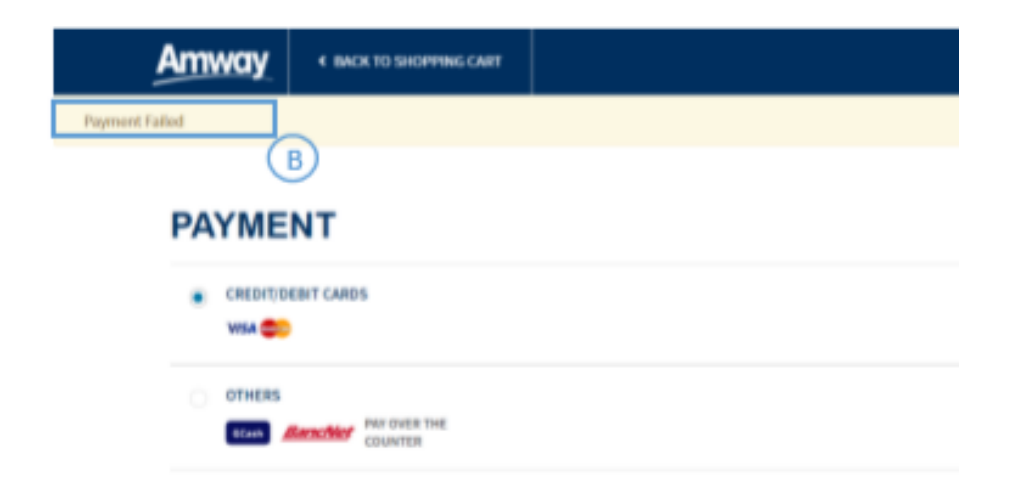

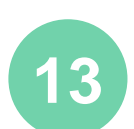

If for any reasons, user fails to proceed with the transaction, fills the wrong details, no response, browser closed accidentally or internet connectivity failure, then the transaction may be cancelled, and user will be redirected to the Payment Page. Re attempting payment can be made.

**Payment Failed** message will appear upon redirection

### **PAYMENT FAILURE**

|   | CONFIRMED ORDERS                                                              | OPEN ORDERS                                                                        | PENDING ORDERS                                                                                                    |                                              |                                                           |                                          |   |  |  |
|---|-------------------------------------------------------------------------------|------------------------------------------------------------------------------------|----------------------------------------------------------------------------------------------------|----------------------------------------------|-----------------------------------------------------------|------------------------------------------|---|--|--|
|   |                                                                               | or en ondexs                                                                       |                                                                                                    |                                              |                                                           |                                          |   |  |  |
|   | Order is in process and can not be completed                                  |                                                                                    |                                                                                                    |                                              |                                                           |                                          |   |  |  |
|   | ORDER NUMBER                                                                  | ORDER DATE                                                                         | PI(W                                                                                                    | 0                                            | IDER TOTAL B                                              | ORDER STATUS                             |   |  |  |
|   | 7100001896                                                                    | 28/05/2020 13                                                                      | 05 PV: 6.84/1                                                                                                    | N:315.00 P.                                  | 193.04                                                    | LOCKED                                   |   |  |  |
|   |                                                                               |                                                                                    |                                                                                                    |                                              |                                                           |                                          |   |  |  |
|   |                                                                               |                                                                                    |                                                                                                    |                                              |                                                           |                                          |   |  |  |
|   |                                                                               |                                                                                    |                                                                                                    |                                              |                                                           |                                          |   |  |  |
|   |                                                                               |                                                                                    |                                                                                                    |                                              |                                                           |                                          |   |  |  |
|   |                                                                               |                                                                                    |                                                                                                    |                                              |                                                           |                                          |   |  |  |
|   |                                                                               |                                                                                    |                                                                                                    |                                              |                                                           |                                          |   |  |  |
|   |                                                                               |                                                                                    |                                                                                                    |                                              |                                                           |                                          |   |  |  |
|   |                                                                               |                                                                                    |                                                                                                    |                                              |                                                           |                                          |   |  |  |
|   |                                                                               |                                                                                    |                                                                                                    |                                              |                                                           |                                          |   |  |  |
|   |                                                                               |                                                                                    |                                                                                                    |                                              |                                                           |                                          |   |  |  |
|   |                                                                               |                                                                                    |                                                                                                    |                                              |                                                           |                                          |   |  |  |
| - |                                                                               |                                                                                    |                                                                                                    |                                              |                                                           |                                          |   |  |  |
| 0 | ORDER HISTORY                                                                 |                                                                                    |                                                                                                    |                                              |                                                           |                                          | _ |  |  |
| 0 | ORDER HISTORY                                                                 |                                                                                    |                                                                                                    | 0                                            |                                                           |                                          |   |  |  |
| 0 | ORDER HISTORY                                                                 |                                                                                    | (                                                                                                    | D                                            |                                                           |                                          |   |  |  |
| 0 | ORDER HISTORY<br>CONTINUED ORDERS                                             | OPEN CROERS                                                                        | PENDAUG GROERS                                                                                                    | D                                            |                                                           |                                          |   |  |  |
| 0 | ORDER HISTORY<br>CONTINUED ORDERS                                             | OPEN CREEKS                                                                        | PERONIC GROERS                                                                                                    | D                                            |                                                           |                                          |   |  |  |
| 0 | ORDER HISTORY<br>CONTINUED GROUPS                                             | OPEN ORDERS                                                                        | PENDING GROUPS                                                                                                    | ORDER TOTAL                                  | ORDER STATUS                                              | ACTIONS                                  |   |  |  |
| 0 | ORDER HISTORY<br>CONTINUED ORDERS<br>ORDER NUMBER                             | OPEN CROEES                                                                        | PERSING GROUPS                                                                                                    | ORDER TOTAL                                  | ORDER STATUS                                              | ACTIONS                                  |   |  |  |
| C | ORDER HISTORY<br>CONTINUED OBDERS<br>ORDER NUMBER<br>7300001558               | OPEN ORDERS<br>ORDER DATE<br>Javas, 2020 15-05                                     | PENDING ORDERS<br>POTRY<br>PC: 1.54 (PC: 180.00                                                                                                    | оврем 101м.<br>977554                        | ORDER STATUS<br>Crosted                                   | ACTIONS<br>Pay Now                       |   |  |  |
| 0 | ORDER HISTORY<br>CONTINUED ORDERS<br>ORDER NUMMER<br>7100001856<br>2100001856 | OPEN ORDERS                                                                        | PERONIC GROERS<br>PEOP<br>PC 1.54/ IPC 301.00<br>PC 1.54/ IPC 331.00                                                                                                    | 08018 10144<br>9 725.54<br>9 101.54          | ORD(# STATUS<br>Created<br>Created                        | ACTIONS<br>Pay Now<br>Pay Now            |   |  |  |
| 0 | ORDER HISTORY<br>CONTINUED ORDERS<br>ORDER NUMBER<br>7100001858<br>7100001858 | OPEN ORDERS<br>ORDER DATE<br>20(05/2020 15-05<br>20(05/2020 15-05                  | PERDING GROUPS<br>PETROPY<br>PETROPY<br>PETROPY<br>PETROPY                                                                                                    | ORDER TOTAL<br>P 77554<br>P 30136            | ORDER STATUS<br>Created<br>Created                        | ACTIONS<br>Pay Now<br>Pay Now            |   |  |  |
| 0 | ORDER HISTORY<br>CONTIBUED ORDERS<br>ORDER NUMBER<br>7100001556<br>7100001556 | OPEN CROEKS<br>CROEK DATE<br>20,05,000 15-05<br>20,05,000 15-05<br>20,05,000 15-05 | PEROMIC GROUPS<br>PETRON<br>PETRON<br>P | 08008 10184<br>9 70554<br>9 30564<br>9 30564 | CREDER STATUS<br>Created<br>Created<br>Created<br>Created | ACTIONS<br>Pay Now<br>Pay Now<br>Pay Now | B |  |  |

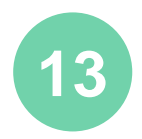

- a) Order can be viewed in **open orders** under Order history for 15 minutes.
- b) Order status will set to Locked as no response received. The Open orders are converted to Pending orders if there is no response from Payment Gateway.

### a) In Order History section, click Pending Orders

b) User can click on verify payment, this will check for a response from payment gateway. On success from Payment gateway, it will be visible under Confirmed orders. On Failure from Payment gateway, user can reinitiate the payment by clicking the Pay Now button

### **PAYMENT CONFIRMATION**

| Amw                    | ay                 |                                                                           |                                                                                                    |
|------------------------|--------------------|---------------------------------------------------------------------------|----------------------------------------------------------------------------------------------------|
| SHOP ↓                 | BUSINESS           | ABOUT AMWAY                                                               | EDUCATION                                                                                                    |
| CON                    | FIRMAT             | ION                                                                       |                                                                                                    |
| ✓ THANK                | YOU FOR YOUR O     | RDER PILAR R. VITT                                                        | 0!                                                                                                    |
| Your order co          | onfirmation number | ' Is 7100041808 . We see                                                  | nt an SMS to 9164097118 with your order confirmation and receipt.                                                            |
| Continue Sh            | opping             |                                                                           |                                                                                                    |
| SHOPPING<br>ORDER WILL | OPTION             | MAP CEBU<br>6000<br>Cebu City<br>G/F LUYM Buildi<br>26929                 | ng 2 Mango Square                                                                                                    |
| DELIVERY OF            | PTIONS             | Pick Up                                                                   |                                                                                                    |
| PAYMENT                |                    |                                                                           |                                                                                                    |
| PAYMENT MI             | ETHOD              | Amway Credit -                                                            | P 4,607.5                                                                                                    |
| VOLUME MO              | NTH                | July                                                                      |                                                                                                    |
| PV/BV RECIP            | IENT               | 1082124 - VITTO                                                           | ), PILAR R. & VITTO, MABINI A.                                                                                               |
| APPLIED PR             | OMOTIONS           | Purchase 1000 n<br>Buy x amount of<br>add account to a<br>purchase 1000 a | utrilite products, get 20% off coupon for protein<br>f Nutrilite, get PHP 500 off<br>account group<br>above.get 100 discount |

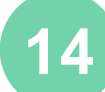

THANK YOU FOR YOUR ORDER! Upon successful payment, the Order Confirmation page will appear with the Order Details

## Click on **Continue Shopping** to return to continue shopping

### **PAYMENT CONFIRMATION**

| Amway       |                                                                                                    |     |        |            | 🐘 Shapfarika 🗸             | 🔐 Pår 8. Villa 🗸        | N |
|-------------|----------------------------------------------------------------------------------------------------|-----|--------|------------|----------------------------|-------------------------|---|
| ног ч       | USINESS ABOUT ANWAY EDUCATION                                                                                                    |     |        |            | SEARCH                     |                         | ٩ |
|             |                                                                                                    |     |        |            |                            |                         |   |
| PRODUCT DET | AILS                                                                                                    | QTY | Option | Price      | TOTAL PRICE                | TOTAL PV/BV             |   |
|             | NUTBLITE ** Kida Vitamim and Minerala<br>Chewable Tablet<br>Rem No: 000144<br>PV(TR: 14.6.7 / #70.60<br>V INSTOCK                        | 1   |        | P 975.00   | <del>Ралье</del><br>Р40750 | PV 16.67<br>IV 870.00   |   |
| 1           | XS CITRUS (1 can)<br>Rem No: 200674<br>IV(10): 1.34 / 67.00<br>✓ INSTOCK                                                                 | 1   | Citna  | P 75.00    | 8-71.00<br>P 0.00          | PV 0.00<br>RV 0.00      |   |
|             | NUTBILITE™ Kals Chewakle Concentrated<br>Fruits and Vegetables Tablet<br>Bern No: 102179<br>PV(B): 17.36 / 855.00<br>✓ INSTOCK           | 1   |        | P 970.00   | P \$70.00                  | PV 17.30<br>IV 855.00   |   |
|             | NUTBITT™ Concentrated Fruits and<br>Vegetables Tablet<br>Bern No: 100296<br>PVINE 24.74 / 1,295.00<br>✓ INSTOCK                          | 1   |        | P 1,458.00 | P 1,450.00                 | PV 24.74<br>RV 1,285.00 |   |
|             | SAR <sup>ang</sup> Premium Concentrated Laundry<br>Detergent (RicQuent Formula)<br>Bern No: 103048<br>PV(R9: 11.18 / 562.00<br>V INSTOCK | ı   | -      | P 630.00   | P 630.00                   | PV 11.18<br>IV 565.00   |   |
|             | NUTTRLITE™ Garlic Tablet<br>Bren Na: 10556<br>PV(Rb: 1.25, 195,00<br>✓ INSTOCK                                                           | ı   | -      | P 1,080.00 | P 1,080.00                 | PV 19.36<br>BV 905.00   |   |

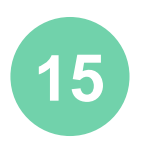

At the bottom of the **Order Confirmation** page, a table with all Order Details will be displayed

Click on **PRINT** to print the order confirmation

### **ORDER VIA CALL CENTER**

| Payment Link                                                  |                                                  |                     |                 |                       |                        |                        |
|---------------------------------------------------------------|--------------------------------------------------|---------------------|-----------------|-----------------------|------------------------|------------------------|
| no-reply@amway.com                                            |                                                  | ← Reply             | ≪ Reply All     | $\rightarrow$ Forward |                        |                        |
| To phl.hybriscore.test                                        |                                                  |                     |                 | Wed 29/07/2020        | 4:11 PM                |                        |
| Retention Policy Default 18 months Delete (                   | 1 year, 6 months) Expires 2                      | 27/01/2022          |                 |                       |                        |                        |
| <ol> <li>If there are problems with how this messa</li> </ol> | age is displayed, click here to view it in a web | browser.            |                 |                       |                        |                        |
|                                                               |                                                  |                     |                 |                       |                        |                        |
| ood day! Thank you for shonoing with                          | Amway We have created and process                | od vour order       | . To complete v | ourtransaction        |                        |                        |
| lease click                                                   | Aniway, we have created and process              | eu your order       | . To complete y | our transaction,      |                        |                        |
|                                                               |                                                  |                     |                 |                       |                        |                        |
| is link to select your payment options                        | and instructions to fulfill your paymen          | nt <u>payment l</u> | ink             |                       |                        |                        |
|                                                               |                                                  |                     | Em)             |                       |                        |                        |
|                                                               |                                                  |                     | ~               |                       |                        |                        |
| hank you                                                      |                                                  |                     |                 |                       |                        |                        |
| mway Philippines                                              | Атура Киск то зноррии                            | GCART               |                 |                       |                        | 🕕 Maria Laba R. Ar     |
|                                                               |                                                  |                     |                 |                       |                        |                        |
|                                                               | PAYMENT                                          |                     |                 |                       |                        |                        |
|                                                               | AVAILABLE AR BALANCE: PHP 1065.00                |                     |                 |                       | ORDER SUMMARY          |                        |
|                                                               | OSERNYAR P 1065.00                               |                     |                 |                       | Total Items            | 1                      |
|                                                               |                                                  |                     |                 |                       | Discounts              | ₱ 1,130.00<br>-₱ 10.00 |
|                                                               | VISA 🐡 📰                                         |                     |                 |                       | Delivery Fees          | P 0.00                 |
|                                                               | OTHERS                                           |                     |                 |                       | TOTAL                  | ₱ 1,120.00             |
|                                                               | Scale Sanchier PAY OVER THE COUNTER              |                     |                 |                       | TOTAL PV               | 17.32                  |
|                                                               | CASH ON DELIVERY                                 |                     |                 |                       | TOTAL BV               | 1010.00                |
|                                                               |                                                  |                     |                 |                       | AR                     | -P 1065.00             |
|                                                               |                                                  |                     |                 |                       | OUTSTANDING<br>BALANCE | ₱ 55.00                |
|                                                               |                                                  |                     |                 |                       | CONFIRM                | N PAYMENT              |
|                                                               |                                                  |                     |                 |                       |                        |                        |

16 If order was made via callcenter, payment link via will be sent via registered email address

Click on payment link and follow instructions to proceed to payment

Internet connection is required

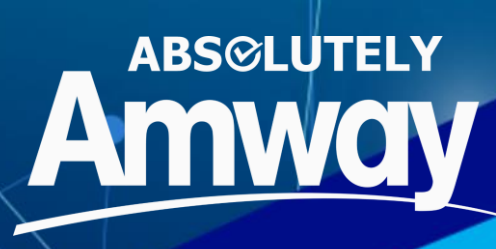

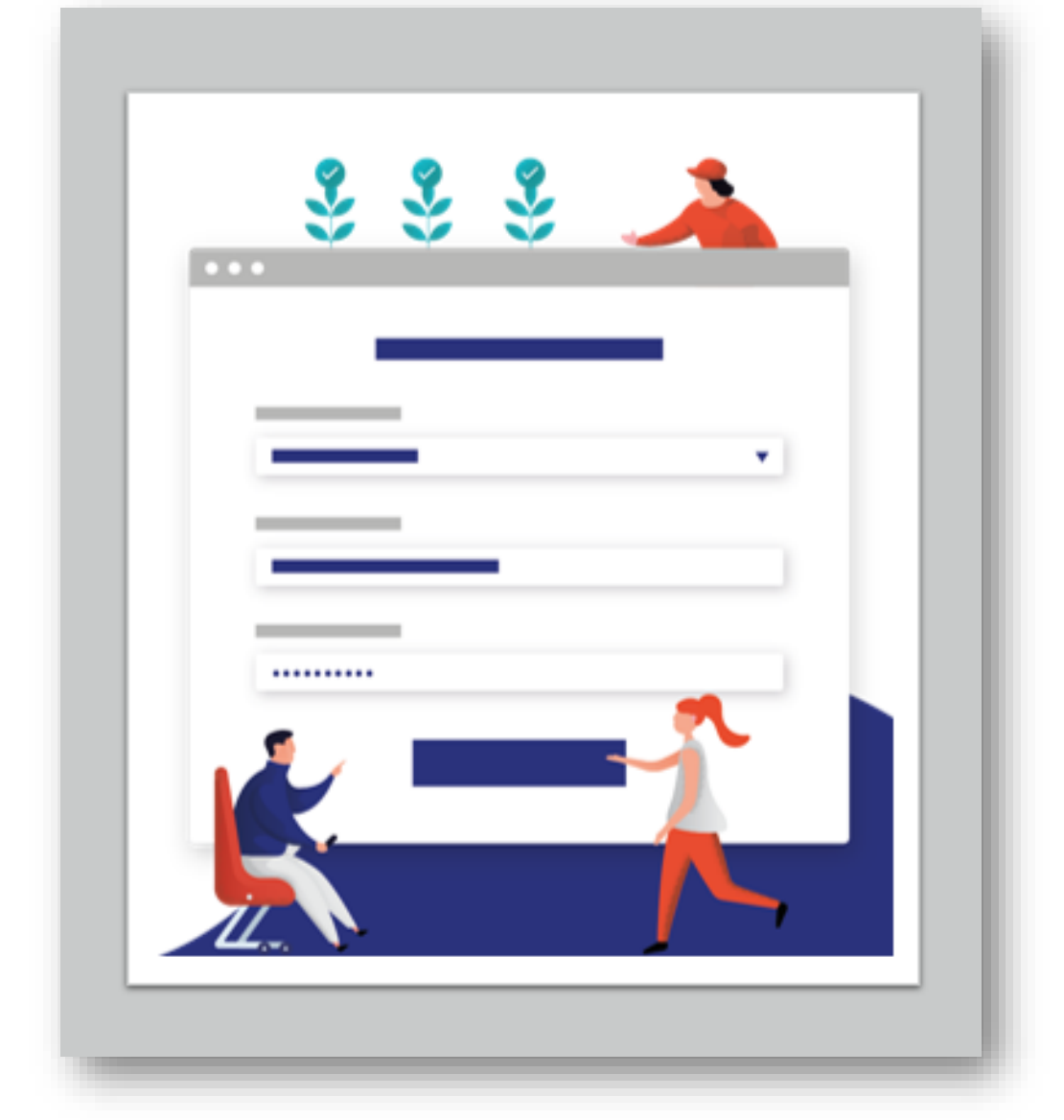

## WISHLIST

### WISHLIST

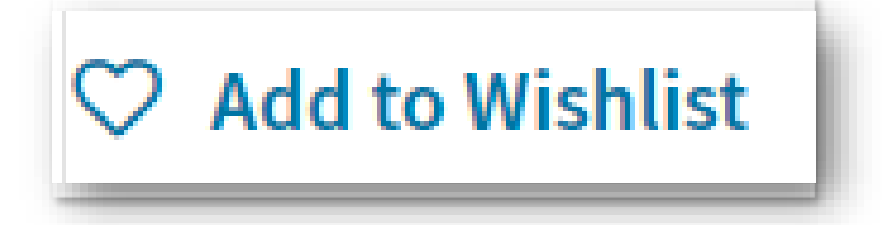

## 1

### Add to Wishlist is accessed in:

Product Listing Page (PLP) Product Details Page (PDP) SRP Access Quick Shop Shopping Cart

Here you will be able to do the following:

View Saved Wishlist Create New wishlist folder Add to List of wishlist Sort wishlist Delete wishlist Share wishlist via email

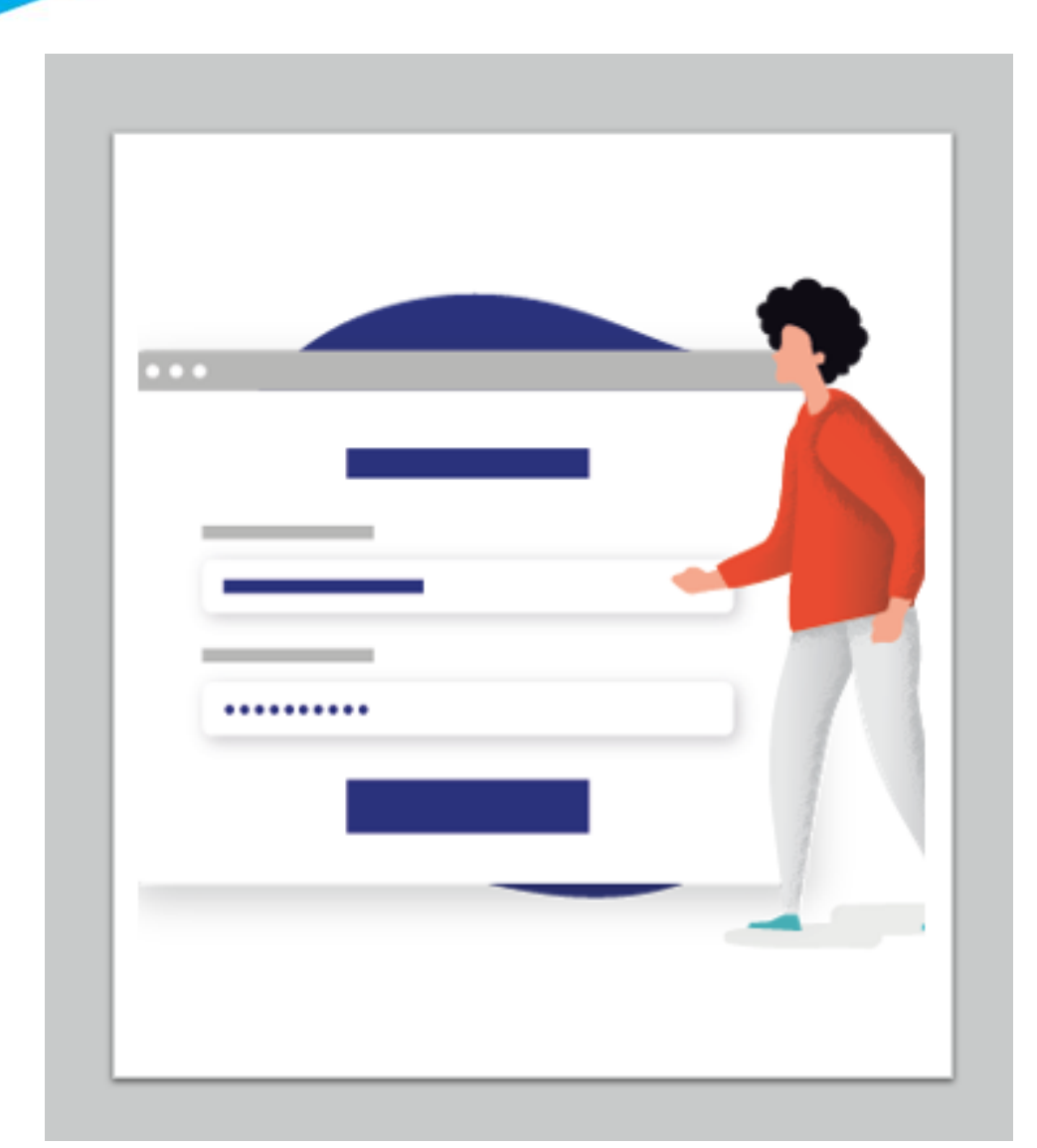

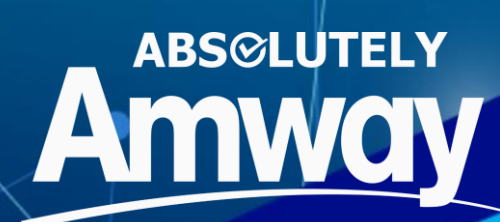

| Febr<br>Custo<br>28,ur<br>More | urary End-of-Month Customer Service Hours<br>omer Service will be open from 8 a.m. ET on Tuesday,February<br>ntil a a.m. ET on Wednesday, March 1,to support yourRead | y |
|--------------------------------|----------------------------------------------------------------------------------------------------|---|
| PROFILE                        | SETTING                                                                                                    | + |
| PAYMENT                        | MANAGEMENT                                                                                                    | + |
| SHOPPIN                        | G INFORMATION                                                                                                    | - |
| ()                             | ORDER HISTORY                                                                                                    |   |
| 6                              | RETURN HISTORY                                                                                                    |   |
| ìĦ                             | WISHLIST                                                                                                    |   |
| Ħ                              | PRE-RESERVATION                                                                                                    |   |
| €                              | ORDERING RIGHT TRANSFER                                                                                                    |   |

1

Access Order History in My Account dropdown menu or in the Shopping Information section

| mway                           |                         |                 |                  |                     | Shop for Me 🗸 🛛 🌔  | 🖁 Test Rachel Go 🗸 🏾 🎽 |
|--------------------------------|-------------------------|-----------------|------------------|---------------------|--------------------|------------------------|
| OP + ABOUT AMWAY               | EDUCATION               | i               |                  |                     |                    | ٩                      |
| e / My Account / Order History |                         |                 |                  |                     |                    |                        |
| Test F<br>AE Shopper d         | Rachel (<br>17004775485 | Go              |                  | MUL                 | P TO Order History | ~ <b>6</b> 0           |
| ORDER HISTORY                  |                         |                 |                  |                     |                    |                        |
| CONFIRMED ORDERS               | OPEN O                  | RDERS PENDI     | IG ORDERS        |                     |                    |                        |
| Q_Search by order / item / AB  | 30 #                    | SEARCH          |                  |                     |                    |                        |
| FILTERS (6)                    | Clear All               | ORDER NUMBER \$ | ORDER DATE \$    | PAYMENT METHOD +    | ORDER TOTAL +      | ORDER STATUS +         |
| Order Date<br>Show All         | -                       | 7000317980      | 14/10/2020 12:15 | Cash<br>Credit Card | P 360.00           | Pickup Completed       |
| Order Type                     | +                       | 7000317983      | 14/10/2020 12:11 | COD                 | P 150720.00        | Order Shipped          |
| Channel                        | +                       | 7000317976      | 14/10/2020 12:05 | COD                 | P 565.00           | Order Shipped          |
| Order Mode                     | +                       | 7000317975      | 14/10/2020 11:58 | Cash                | P 135.00           | Pickup Completed       |
| Order Status                   | +                       | 7000317940      | 14/10/2020 11:34 | Cash                | P 135.00           | Pickup Completed       |
| Other                          | +                       | 7000317895      | 14/10/2020 10:53 | GCash               | P 300.00           | Order Shipped          |
|                                |                         |                 |                  |                     |                    |                        |

2

All confirmed orders placed is shown in the **Confirmed History** tab, **Open Orders** tab shows cancelled orders, P**ending Orders** tab shows all pending orders with status as **Created**, open by clicking order number. User can retry payment by clicking **Pay Now** 

Search for a particular order in the **Search** bar

| Amway                     |          |              |       |           | Alterte            |       |
|---------------------------|----------|--------------|-------|-----------|--------------------|-------|
| 8+0#- 8094514 ABSST AMMAY | ESSCAPER |              |       | 14        | and the            |       |
| D ORDER FORMAL            |          |              |       |           |                    | •     |
|                           |          |              |       |           |                    |       |
| E BITINE ATTALS           |          |              |       |           |                    | -     |
| NUMBER OF TAXABLE         |          | BANKS AND AN | -     | ans.      | SUSTING.           |       |
|                           |          |              | (100) |           | -                  | 2     |
|                           |          | (            | b)    |           |                    | 9     |
| R. DOLUGIATION TO THE     |          |              |       |           |                    |       |
|                           |          |              |       |           |                    |       |
| OFFICER ITEMS.            |          |              |       |           |                    |       |
| PROVIDE NO.               | Line .   | 11000        | 1993  | 10146     | HERE & BRANK       |       |
| Internetter de los        | 63       |              | 1400  | +10.04/00 | Intelligence       |       |
| 795-86 1121-08            |          |              |       | Ph (0.40  | Automatic Strength | 1000  |
| THEM DURING COMPLEX AND   |          |              |       | P1 10.000 |                    |       |
|                           |          |              |       |           | Index Send         |       |
|                           |          |              |       |           | inso -             |       |
|                           |          |              |       |           | Tothey Inc.        |       |
|                           |          |              |       |           | () 1000 W          | 10.48 |
|                           |          |              |       |           | G Imai Illia       | 101.0 |
|                           |          |              |       |           | 811 (D.016         | 1110  |
|                           |          |              |       |           |                    |       |
|                           |          |              |       |           | the Provide        |       |

3

For the orders cancelled with complete payment, user will see a **Refund Details** section.

- a. Refund Method
- b. Refund amount
- c. Refund status

Grand Total is the amount calculated after discounts and delivery charges.

### **ORDER SUMMARY**

| HDI*~ ADOUT          | ANNAL EDUCATION                                                           |                         |                  |          |                     |                                      |                        |
|----------------------|---------------------------------------------------------------------------|-------------------------|------------------|----------|---------------------|--------------------------------------|------------------------|
| ne / HyAccount / ori |                                                                           |                         |                  |          |                     |                                      | 0                      |
|                      | ler sehitary                                                              |                         |                  |          |                     |                                      |                        |
|                      | est Rachel C                                                              | 60                      |                  |          |                     | 010 Order libiory                    | v G                    |
| ORDER DETAIL         | s                                                                         |                         |                  |          |                     |                                      | e Ba                   |
|                      | Y                                                                         |                         |                  |          |                     |                                      | -                      |
|                      | ORDERNUMBER                                                               | 7000317976              |                  |          | ORDER STATUS        | ORDER SHIPPED                        |                        |
|                      | ORDER TYPE                                                                | Regular Order           |                  |          | ORDER DATE & TIME   | October 14, 2020 12:05               |                        |
|                      | ORDERS D ITY                                                              | Tent Rachel Go 70047754 | 85               |          | ORDER CHANNEL       | Commence Web                         |                        |
|                      | VOLUME TO                                                                 | TERO, MARIO P. & TERO,  | EVELYN I. 110204 |          | FULFELING WAREHOUSE | MAP CDO                              |                        |
|                      | ORDERING USER                                                             | Tent Rachel Go          |                  |          |                     |                                      |                        |
| E PARMENT DE LA      | 15 📧                                                                      |                         |                  |          |                     |                                      | +                      |
| 📑 DELINERY DE TA     | 85                                                                        |                         |                  |          |                     |                                      | +                      |
| ORDERITEMS           |                                                                           |                         |                  |          |                     |                                      |                        |
| PRODUCT DE TALS      |                                                                           | ğız                     | OPTIONS          | PIECE    | TOTAL               | CIRCLE & SLIMINART                   |                        |
| Too dee              | STER® Multi-Action Fluoride<br>Opanie<br>1905 docene<br>1 Status : SHEPED | I.                      | See: Gig         | P 135.00 | P 125.00            | Total liens<br>Subiotal<br>Discounts | 2<br>9465.00<br>-90.00 |
| der<br>Ber           | riplant AG<br>186, 2320-2<br>1 Status : SJ4PFED                           | ı                       | Size: 250 mil    | P 330.00 | P 330.00            | Delivery Fees<br>GRAND 101AL         | P 100.00               |

4

Upon clicking order number, you will be shown the following details:

An Order Number associated with the order is shown

Ordering AES – AES who placed the order

Volume to – AES for whom the order was placed

- A. Order Status example : Pickup Completed
- B. Order details is shown at the bottom of the page

## **ORDER SUMMARY**

|                                         | PAYMENT METHOD                                                                                                    | PAYMENT AMOUNT                |         | PAYMENT DAT | E                                        | PAYMENT STATUS                                        |                            |
|-----------------------------------------|----------------------------------------------------------------------------------------------------|-------------------------------|---------|-------------|------------------------------------------|-------------------------------------------------------|----------------------------|
|                                         | GCash                                                                                                    | P 1750.00                     |         | 31/07/2020  |                                          | ACCEPTED                                              |                            |
| DERI                                    | TEMS                                                                                                    |                               |         |             |                                          |                                                       |                            |
| RODUCT                                  | DETAILS                                                                                                    | QTY                           | OPTIONS | PRICE       | TOTAL                                    | ORDER SUMMARY                                         |                            |
|                                         | PURSUE <sup>®</sup> Disinfectant Cleaner One<br>Step Disinfectant<br>Item No: 003878<br>PV/BV: 8.07/400.00<br>Item Status : SHIPPED | 2                             | -       | P 450.00    | P 900.00<br>PV 16.14<br>EV 800.00        | Total Items<br>Subtotal<br>Discounts<br>Delivery Fees | P 1750.<br>-P 0.<br>P 0.   |
|                                         | G&H** NOURISH+ Complexion Bar<br>Item No: 118112<br>PV/BV: 7.86/380.00<br>Item Status : SHIPPED                                     | 2                             | -       | P 425.00    | P 850.00<br>PV 15.72<br>BV 760.00        | GRAND TOTAL<br>TOTAL PV<br>TOTAL BV                   | ₱ 1750.0<br>31.0<br>1560.0 |
| OICE<br>OICE<br>OICE<br>EASE C<br>R THE | MENT DETAILS<br>NUMBER: 16200000320 🚣<br>NOT FOUND. FOR ORDER PLACED BEFOR<br>CONTACT OUR CUSTOMER CARE SUPPORT<br>REPRINT COPY.    | E 19/08/2020,<br>I TO REQUEST |         |             | STATUS: SHIPPED<br>TRACKING #: 123456789 |                                                       |                            |
| RODUCT                                  |                                                                                                    | QUANTITY                      | OPTION  | PRICE       | TOTAL                                    |                                                       |                            |
| 2                                       | PURSUE <sup>14</sup> Disinfectant Cleaner One Step<br>Disinfectant<br>Item # 003878<br>PV/BV: 8.07/400.00                           | 2                             | -       | P 450.00    | P 900.00<br>PV 16.14<br>BV 800.00        |                                                       |                            |
|                                         | G&H™ NOURISH+ Complexion Bar<br>Item # 118112                                                                                       | 2                             | -       | P 425.00    | ₱850.00<br>PV 15.72                      |                                                       |                            |

Clicking Payment details displays: **Payment Method Payment Among Payment Date Payment Status** 

Clicking Delivery Details displays: Order Mode Delivery/Pickup Address

Order items displays: **Product Details Quantity Options Price Total Order Summary** 

Shipment details displays: Invoice Number Status Tracking #1

### **INVOICE DOWNLOAD**

| ≡ Amway            |                                                                          | ۹ 🃭 😭                                      |
|--------------------|--------------------------------------------------------------------------|--------------------------------------------|
| Shop for Me        |                                                                          | •                                          |
| SHIPMENT DETAILS   |                                                                          | -                                          |
| DELIVERY RECEIPT N | IUMBER: 3930000001 🚣                                                     | STATUS : SHIPPED                           |
| quinter.           | GLISTER <sup>144</sup> Multi-Action Fluoride Toothpaste<br>Item # 001959 |                                            |
|                    | QUANTITY<br>OPTION<br>PRICE<br>TOTAL                                     | 1<br>Size:65 g<br>P135.00<br>P135.00       |
|                    | Nutriplant AG<br>Item # 232052                                           |                                            |
|                    | QUANTITY<br>OPTION<br>PRICE<br>TOTAL                                     | 1<br>Size : 250 ml<br>P 330.00<br>P 330.00 |

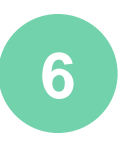

You may download Delivery Receipt from **Shipment Details** section

Click on the **Download** bottom

## **RETURN HISTORY**

| -                              | unitidy                                                                                                    | ~                 | •••• F        |
|--------------------------------|----------------------------------------------------------------------------------------------------|-------------------|---------------|
| Febr<br>Custo<br>28,ur<br>More | <b>Jrary End-of-Month Customer Service Hours</b><br>omer Service will be open from 8 a.m. ET on Tues<br>Itil a a.m. ET on Wednesday, March 1,to support | sday,Fel<br>yourR | bruary<br>ead |
| PROFILE                        | SETTING                                                                                                    |                   | +             |
| PAYMENT                        | MANAGEMENT                                                                                                    |                   | +             |
| SHOPPIN                        | G INFORMATION                                                                                                    |                   | _             |
| ()                             | ORDER HISTORY                                                                                                    |                   |               |
| 6                              | RETURN HISTORY                                                                                                    |                   |               |
| ेष्ट                           | WISHLIST                                                                                                    |                   |               |
| İ                              | PRE-RESERVATION                                                                                                    |                   |               |
| €                              | ORDERING RIGHT TRANSFER                                                                                                    |                   |               |

Access Return History in My Account Shipping Information

1

### **RETURN HISTORY**

| Amway                              | Q 🚰 📜                                           |
|------------------------------------|-------------------------------------------------|
| Home / My Account / Return History |                                                 |
| JUMP TO Return History 🗸 🗸         | 50                                              |
| RETURN HISTORY (29 Returns)        |                                                 |
| Search by order / item / ABO#      | Q                                               |
| Sort by: Latest                    | ~                                               |
| RETURN NUMBER                      | RETURN DATE                                     |
| 123123<br>\$335<br>Cash            | 21/10/2018<br>20.0/80.0<br>Pending<br>Details   |
| 123123<br>\$335<br>Voucher         | 21/10/2018<br>20.0/80.0<br>Completed<br>Details |
| 123123<br>\$335<br>Cash            | 21/10/2018<br>20.0/80.0<br>Pending<br>Details   |
| 123123<br>\$335<br>Voucher         | 21/10/2018<br>20.0/80.0<br>Completed<br>Details |
|                                    |                                                 |

2

### You can view your return history here

Search for a particular returned item in the **Search Bar** 

Tap on a **Return Number** to view product details

### **RETURN HISTORY**

| ≡ Amv                                                  | vay                             |                                   | Q               | <b>(</b> ? <b>)</b> |
|--------------------------------------------------------|---------------------------------|-----------------------------------|-----------------|---------------------|
| Home / My Account                                      | t / Return History              | / Return Details                  |                 |                     |
| JUMP TO Retu                                           | rn Details                      | ✓ GO                              |                 |                     |
| 🗇 RETURN DE                                            | TAILS                           |                                   |                 | BACK                |
| 🗋 RETURN S                                             | UMMARY                          |                                   |                 | -                   |
| RETURN NUM<br>1236 789                                 | IBER                            | ORDER NUME<br>918 246 1937        | BER             |                     |
| RETURN STAT                                            | TUS                             | ORDERING AE<br>Fjord Doe 58219    | <b>30</b><br>02 |                     |
| RETURN DAT<br>13 March 2018                            | E AND TIME<br>14:28(UTC +8)     | VOLUME TO<br>John Doe 58219       | 12              |                     |
| <b>RETURNED C</b><br>Amway Plaza                       | HANNEL                          | BONUS PERIC<br>May 2018           | DD              |                     |
| <b>RETURNED B</b><br>Fjord Doe 5821                    | <b>Y</b><br>92                  | <b>RETURN REQ</b><br>918 246 1937 | UEST NO.        |                     |
| \$ REFUND C                                            | ALCULATIONS                     |                                   |                 | +                   |
| S RETURN D                                             | ETAILS                          |                                   |                 | +                   |
| RETURNED ITEM                                          | IS                              |                                   |                 |                     |
| Encidence<br>Rest Tables<br>Martinetter<br>Martinetter | Nutrilite Cal Ma<br>SKU: 105480 | ag D                              |                 |                     |

3

## You can view your item return details in this page

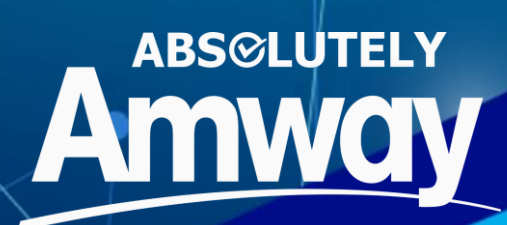

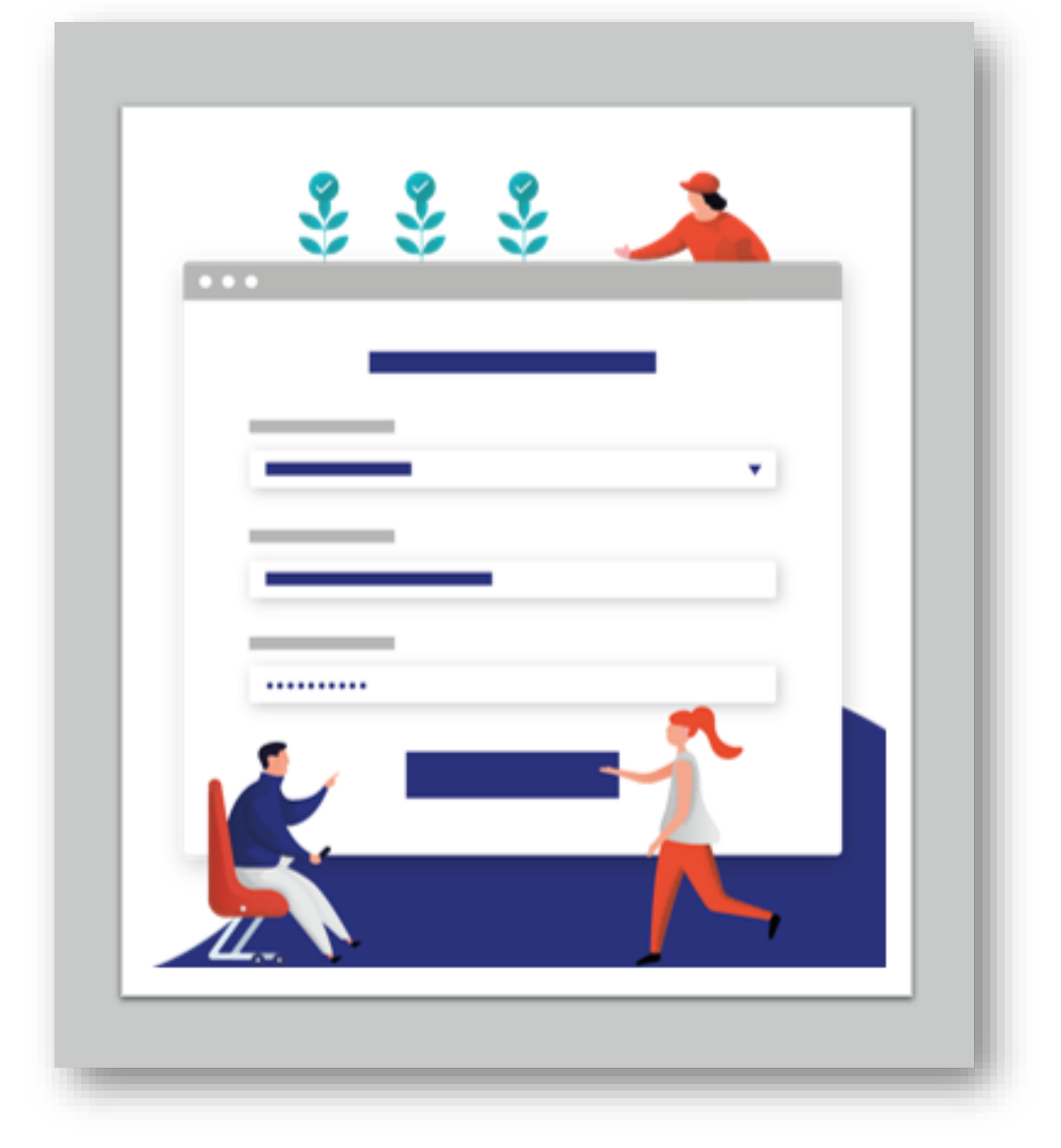

## **SOP**(STANDING ORDER PROGRAM)

Subscribe to your favorite products and don't miss out on your monthly supply fast, flexible and convenient

### **TYPES OF SOP PROFILE**

Self-Managed SOP: User can buy the products at any time of the month

 ✓ Company managed SOP: System will automatically create an order for the subscribed products on the selected date & month

Registered User can choose to opt for Self-Managed or company managed SOP by creating multiple profiles.

### **TYPES OF SOP PLANS**

 SOP benefit plan: Product subscription with any benefit as either fixed discount / percentage discount or a gift.

✓ SOP ditto plan: Product subscription
 without any benefit

The plan setup can be done either on normal product, Variant product or Bundle Product (Category based SOP).

| OP ACCES | S<br>SOP                                                  |                                          |          |        | ï   |
|----------|-----------------------------------------------------------|------------------------------------------|----------|--------|-----|
|          |                                                           |                                          | 2        |        |     |
|          | NUTRILITE <sup>™</sup> Soy                                | / Prote                                  | in Drin  | ık Mix |     |
|          | ABO Price: ₱1,53<br>Retail Price: ₱1,5<br>PV: 28.69 / BV: | <b>30.00</b><br>9 <b>90.00</b><br>1365.0 | 00       |        |     |
|          | Qty:                                                      |                                          | -        | 1      | +   |
|          | V IN STOCK                                                |                                          |          |        |     |
|          | SEL                                                       | ECT 0                                    | PTION    | S      |     |
| ~        | Add to Wishlist                                           |                                          | dd to SC | )P     | 220 |

- ✓ SOP PLP User can click on Add to SOP
- ✓ SOP PDP clicking on the Product Image or Product Name on the SOP PLP
- Regular PLP User can click on Add to SOP button below Add To Cart
- Regular PDP Clicking on the Product Image or Product Name on the Regular PLP
- My Account Bar– Clicking on MY SOP link on mini My Account Bar
- SOP profile details page User can access
   Profile List Page by clicking on MY SOP tile on
   My Account page.

### ADD TO SOP

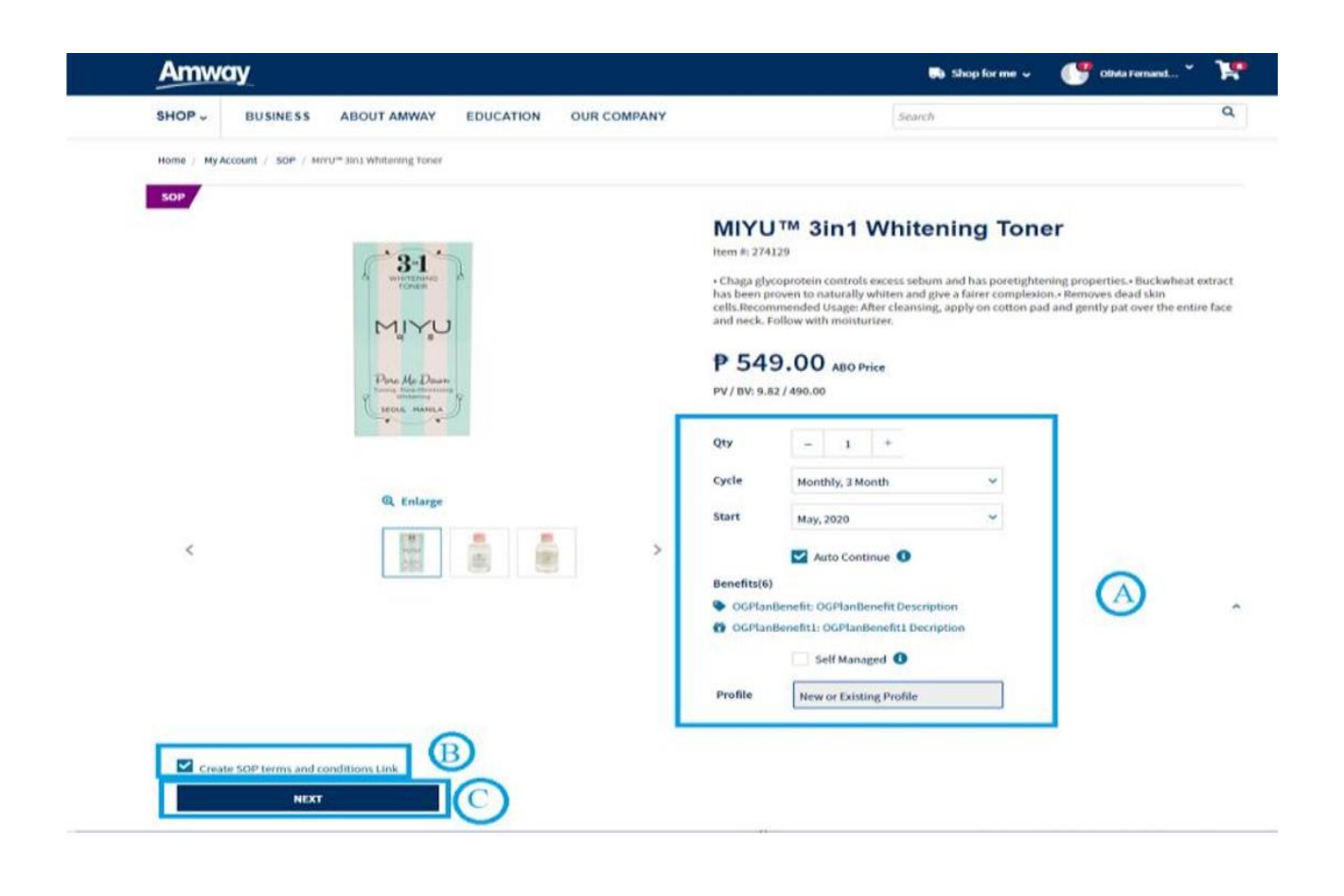

### 1

### **Product Details Page**

- Qty: Select quantity of product in a plan
- Cycle: Select the duration of cycle
- Start: Select the month from which the cycle starts

• Auto Continue: Select if the cycle should automatically restart once completed

• **Self-Managed**: Check this if the subscription is to be added in Self-Managed profile. Profile selection will be disabled if this is ticked

• **Profile:** Select a Profile from the pre-existing profiles from the list or select Create New Profile if you want to create a new profile

## ADD TO SOP

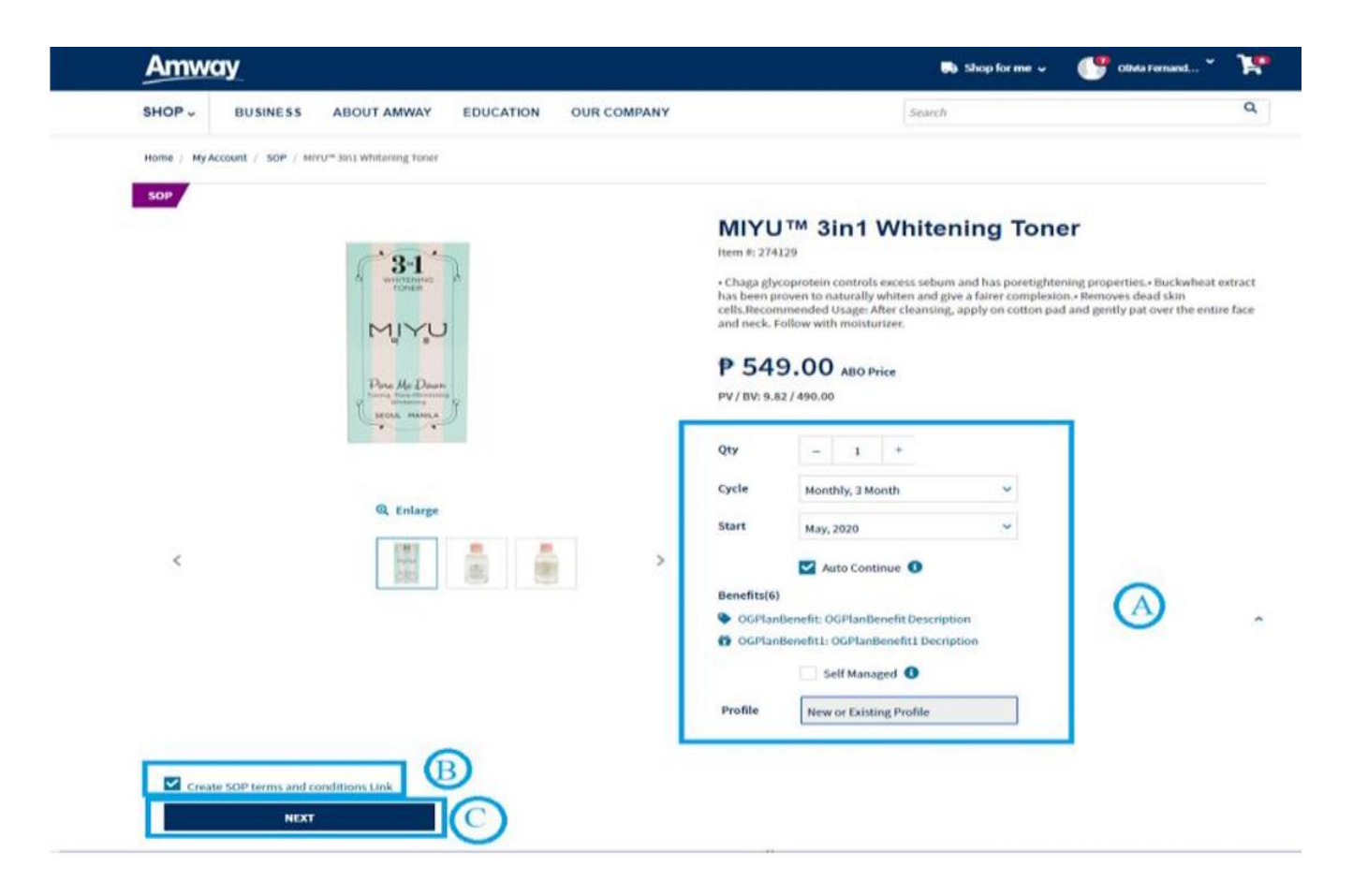

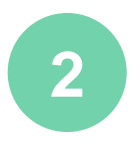

### **SOP T&C Conditions Link:** Click to display T&C.

**Next:** Check the SOP T&C checkbox and click on Next to go to Profile Preview Section

### **ADD TO SOP**

| PRODUCTS IN THIS BUNDLE      | PRICE           | QTY             |
|------------------------------|-----------------|-----------------|
| item 2                       | P 975.00        | 1               |
|                              | ₽ 970.00        | 1               |
| Artistry Mascara Base colour | P250.00-P290.00 | 2               |
| ITEMS SELECTED: 0/2          |                 | Clear Selection |
| item1                        | ₽ 200.00        | 1               |

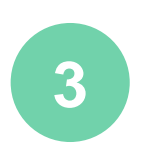

### Variant or Bundled Products:

**Arrow Key:** Click to expand dropdown for variant products.

**Item Selected:** Shows no. of variants that can be selected. (No. Of Selected variants / Total No. variant to be selected)

**Quantity Selector:** This is used to increase or decrease the no. of variants in a bundle.

### ADD TO SOP FOR SOP BENEFIT PRODUCTS

| GIFT/S                                                                                   |   |           |                 |
|------------------------------------------------------------------------------------------|---|-----------|-----------------|
| PRODUCT                                                                                  | 0 | OPTION    | QTY             |
| Artistry Mascara Base colour<br>Selection applicable for Delivery 6 of Cycle 1 & onwards |   | FREE FREE | U <sub>II</sub> |

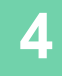

### **Gift Details:**

- Name of product is displayed.
- Details about when the gift will be given.

Variant Dropdown: In case the gift associated with the plan is a variant, a dropdown is displayed for the user to select among the available options.

**Qty:** The quantity of the gift is displayed.

### **CREATE NEW SOP PROFILE**

| Amw                                | ay                                    |                       |                               |           |                 | 🚙 Shop for Me 🗸 | Sarah Pareno 💙 | ٢ |
|------------------------------------|---------------------------------------|-----------------------|-------------------------------|-----------|-----------------|-----------------|----------------|---|
| SHOP ~                             | BUSINESS                              | ABOUT AMWAY           | EDUCATION                     |           |                 | SEARCH          |                | Q |
| Home / My                          | Account / SOP / Create                | New Profile           |                               |           |                 |                 |                |   |
| Please ve                          | erify your payment me                 | thod before proceedin | g to subscribe your SOP Subsc | cription. |                 |                 |                |   |
| Your Sub                           | scription will start from             | n next month.         |                               |           |                 |                 |                |   |
| <b>CREATE NE</b><br>All fields are | EW PROFILE<br>e required unless speci | fied otherwise.       |                               |           |                 |                 |                |   |
| PROFILE NA                         | AME                                   | (optional)            |                               |           |                 |                 |                |   |
| PROCESS D                          | AY                                    | 1st 💙 of each cale    | endar month                   |           |                 |                 |                |   |
| PAYMENT                            |                                       | Select Card           |                               |           |                 |                 |                |   |
| DELIVERY A                         | DDRESS                                | Nothing selected      |                               | Ŧ         | Add New Address |                 |                |   |
|                                    |                                       |                       |                               |           |                 |                 |                |   |
|                                    | CREATE                                | ВАСК                  |                               |           |                 |                 |                |   |

5

From SOP PDP, select **Create new profile** from the Profile dropdown & click on **Next** to redirect to **Create new Profile** page

**Profile Details:** (These fields are already filled if user selects a pre-existing profile)

- Profile Name: Enter any profile name
- Process Day: Select the day of the month on which the order will be processed. Your first order will be processed on current date.
- Delivery Address: Select an address from the list of addresses associated with the account

### **CREATE NEW SOP PROFILE**

| Amw                               | ay                                    |                       |                                 |        |                 | 🕞 Shop for Me 🗸 | Sarah Pareno 💙 | <b>}</b> |
|-----------------------------------|---------------------------------------|-----------------------|---------------------------------|--------|-----------------|-----------------|----------------|----------|
| SHOP ~                            | BUSINESS                              | ABOUT AMWAY           | EDUCATION                       |        |                 | SEARCH          |                | Q        |
| Home / My                         | Account / SOP / Create                | e New Profile         |                                 |        |                 |                 |                |          |
| Please ve                         | erify your payment me                 | thod before proceedin | g to subscribe your SOP Subscri | ption. |                 |                 |                |          |
| Your Sub                          | scription will start from             | m next month.         |                                 |        |                 |                 |                |          |
| <b>CREATE N</b><br>All fields are | EW PROFILE<br>e required unless speci | fied otherwise.       |                                 |        |                 |                 |                |          |
| PROFILE N/                        | AME                                   | (optional)            |                                 |        |                 |                 |                |          |
| PROCESS D                         | AY                                    | 1st 💙 of each cale    | endar month                     |        |                 |                 |                |          |
| PAYMENT                           |                                       | Select Card           |                                 |        |                 |                 |                |          |
| DELIVERY A                        | DDRESS                                | Nothing selected      |                                 | -      | Add New Address |                 |                |          |
|                                   |                                       |                       |                                 |        |                 |                 |                |          |
|                                   | CREATE                                | ВАСК                  |                                 |        |                 |                 |                |          |

5

From SOP PDP, select **Create new profile** from the Profile dropdown & click on **Next** to redirect to **Create new Profile** page

**Profile Details:** (These fields are already filled if user selects a pre-existing profile)

- Profile Name: Enter any profile name
- Process Day: Select the day of the month on which the order will be processed. Your first order will be processed on current date.
- Delivery Address: Select an address from the list of addresses associated with the account

**Choose Payment Method**: A popup appears through which user is redirected to Payment Gateway.

## **SELECT EXISTING SOP PROFILE**

|                                        | USINESS      | ABOUT AMWAY             | EDUCATION             | OUR COMPANY          |
|----------------------------------------|--------------|-------------------------|-----------------------|----------------------|
| Home / My Account                      | t / SOP / Re | view New Profile        |                       |                      |
| Please verify y                        | your payment | method before proceed   | ling to subscribe you | ir SOP Subscription. |
|                                        |              |                         |                       |                      |
| REVIEW SOP PR                          | OFILE        |                         |                       |                      |
| Click confirm to co                    | intinue.     |                         |                       | Ĭ,                   |
|                                        |              | lest Profile            |                       |                      |
| PROFILE NAME                           | 2            |                         |                       |                      |
| PROFILE NAME<br>PROCESS DAY            | 4            | th of each calendar mor | nth D                 |                      |
| PROFILE NAME<br>PROCESS DAY<br>PAYMENT | 4            | th of each calendar mor | Nth D<br>Verify Payr  | ment Method          |

6

User can select any existing profile to add SOP product subscription

**Profile Details:** These details are already filled once preexisting profile is selected

**Confirm:** Click on confirm to add the Subscription to the profile

Back: Leads back to SOP PDP page

Verify Payment Method: A popup appears through which user is redirected to Payment Gateway

Subscription is active once the Payment Method is verified

## **SOP PREVIEW**

| SHOP -                                                                  | BUSINESS                             | ABOUT AMWAY                                                              | EDUCATION                      | OUR COMP        | ANY       |         |             |                 |     |
|-------------------------------------------------------------------------|--------------------------------------|--------------------------------------------------------------------------|--------------------------------|-----------------|-----------|---------|-------------|-----------------|-----|
| Home / My Ac                                                            | count / SOP / DI                     | SH DROPS <sup>ter</sup> Concentrated D                                   | (shwashing Liquid (Bio         | (uest Formula)  |           |         |             |                 |     |
| Congratu                                                                | lations, the paym                    | ent has been successful                                                  | y verified. Click on C         | eate, to procee | d further | for com | pleting you | ur SOP subscrip | tio |
|                                                                         |                                      |                                                                          |                                |                 |           |         |             |                 |     |
| CREATE NEW                                                              | V PROFILE                            |                                                                          |                                |                 |           |         |             |                 |     |
| CREATE NEV<br>All fields are r                                          | V PROFILE<br>equired unless sp       | ecified otherwise.                                                       |                                |                 |           |         |             |                 |     |
| CREATE NEV<br>All fields are r<br>PROFILE NAM                           | V PROFILE<br>equired unless sp<br>IE | ecified otherwise.                                                       |                                |                 |           |         |             |                 |     |
| CREATE NEV<br>All fields are r<br>PROFILE NAM<br>PROCESS DAY            | V PROFILE<br>equired unless sp<br>IE | (optional)                                                               | lendar month                   |                 |           |         |             |                 |     |
| CREATE NEV<br>All fields are r<br>PROFILE NAM<br>PROCESS DAY<br>PAYMENT | V PROFILE<br>equired unless sp<br>IE | ecified otherwise.<br>(optional)<br>4th v of each ca<br>\$512345*****000 | lendar month<br>8 O Choose Pay | nent Method     |           | )       |             |                 |     |

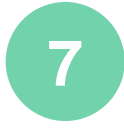

After successful verification from Payment Gateway, User is redirected to the following screen.

### **Change Payment Method:**

Even after successful verification user can change the payment method by clicking on this button.

On successful Payment method verification, user gets success message and **Create** button is activated

### **SOP CONFIRMATION PAGE**

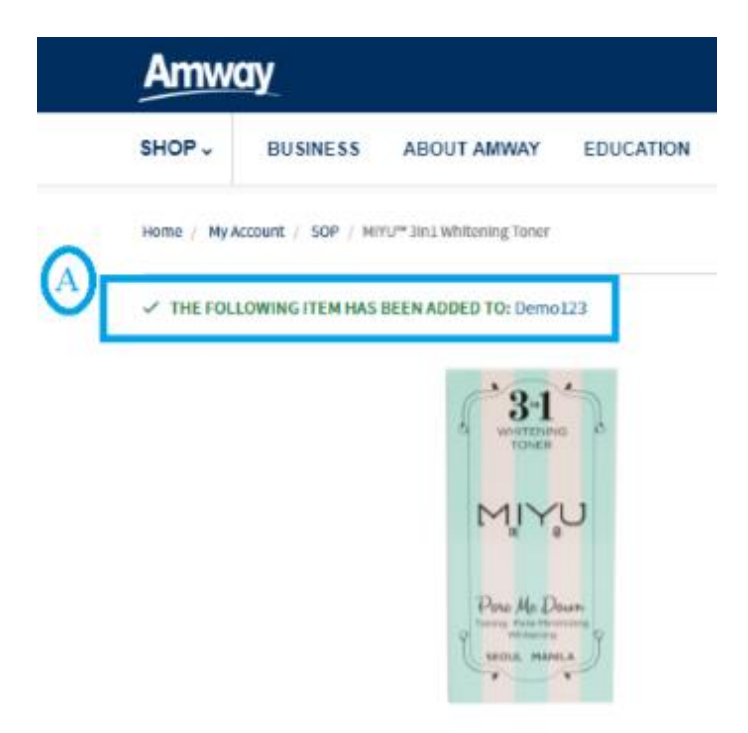

8

Upon successful creation of **SOP profile**, user may now view all details of subscription in the **MY SOP Profiles Section** with all the details like plan overview, benefit, duration and etc.

## SOP PROFILE LIST PAGE

| Amway                                                                                                    |                                    |                                                     | 📑 Shop fo           | r Me 🗸          | 🕞 Test Rachel Go 🗸        | ۲  |
|----------------------------------------------------------------------------------------------------|------------------------------------|-----------------------------------------------------|---------------------|-----------------|---------------------------|----|
| SHOP - ABOUT AMWAY EDUCATION                                                                               |                                    |                                                     |                     |                 |                           | ۹  |
| Home / Ny Account / My SOP Profiles                                                                        |                                    |                                                     |                     |                 |                           |    |
| Test Rachel G<br>AE Shopper # 7004775485                                                                   | òo                                 |                                                     | Ј.Ј.ШРТО            | My SOP          | ۲                         | GO |
| MY SOP PROFILES Standing order programs are a great way to guarantee th profiles below to manage your SOP. | hat you'll automatically receive y | rour chosen products at regular intervals. Each SOP | profile corresponds | to a product su | ubscription. Check out yo | ur |
| SOP PROFILES                                                                                               | PROCESS DAY                        | PAYMENT METHOD                                      | I.                  | DELIVERY METH   | HOD                       |    |
| SELF-MANAGED                                                                                               |                                    | -                                                   | 5                   | Self Managed    |                           |    |
|                                                                                                    |                                    | < 1 >                                               |                     |                 |                           |    |

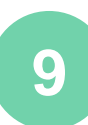

MY SOP link can be accessed on mini My Account Bar s

**SOP Profiles:** Shows the name of Profiles existing in the account.

- There can only be 1 Self-Managed profile associated with an account.
- User can have as many Company-Managed profiles as per the requirement.

**Process Day:** The day of the month on which the SOP is processed

Payment Method: shows payment method used

**Delivery Method:** delivery address is displayed

Profile Name: name of the profile user

### **TNA PRODUCT IN SOP PROFILE**

✓ In case the product subscribed by the customer become TNA for a month, then the SOP line is shifted by a month for that profile. (Irrespective of the product type, i.e., bundle, variant etc.) and doesn't require manual intervention

### **SELF MANAGED PROFILE**

| mway                |                                 |           |            | 🛼 Shop for me 🗸 🧊 Chitarianant*                                                                               |   |
|---------------------|---------------------------------|-----------|------------|----------------------------------------------------------------------------------------------------|---|
| DP - BUSIN          | ESS ABOUT AMWAY                 | EDUCATION | CONTACT US | Search                                                                                                    | Q |
| e / My Account / Si | OP / NUTRUITE* Carb Blocker Tab | int.      |            |                                                                                                    |   |
|                     |                                 |           |            | NUTRILITE <sup>TM</sup> Carb Blocker Tablet                                                                   |   |
|                     | -                               |           |            | P 2,103.57 ABO Price                                                                                          |   |
|                     | ANUTRILITY                      | -         |            | PV / IN: 33.95 / 1695.00                                                                                      |   |
|                     | Carls Blacker                   |           |            | Qty _ 1 +                                                                                                    |   |
|                     |                                 |           |            | Start May, 2020 ~                                                                                             |   |
|                     | Q Enlarge                       |           |            | 🗹 Auto Continue 0                                                                                             |   |
| <                   |                                 |           | >          | Benefits(2)  Free, Buy 100193PH Free Double X (with variant)  Free: Buy 100193PH Free AG Plant (with variant) | * |
|                     |                                 |           |            | Self Managed O                                                                                                |   |
|                     |                                 |           |            | Profile Self Managed Profile V                                                                                |   |

Registered User can create selfmanaged profile by accessing SOP subscription which is meant for Self-Managed or both (company & self managed)

Select **Self- managed profile** from profile drop down

User can never edit the Profile Details for Self-managed profile

For Self-managed, no processing day needs to be selected, order can be placed at any day of the month as per SOP subscription frequency

1

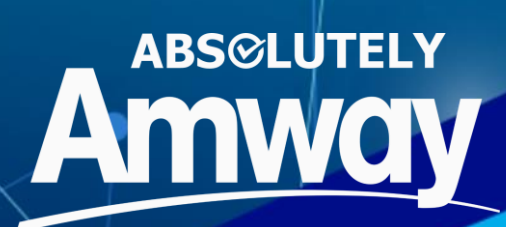

# **Thank You!**